# garmin <mark>2</mark> asus

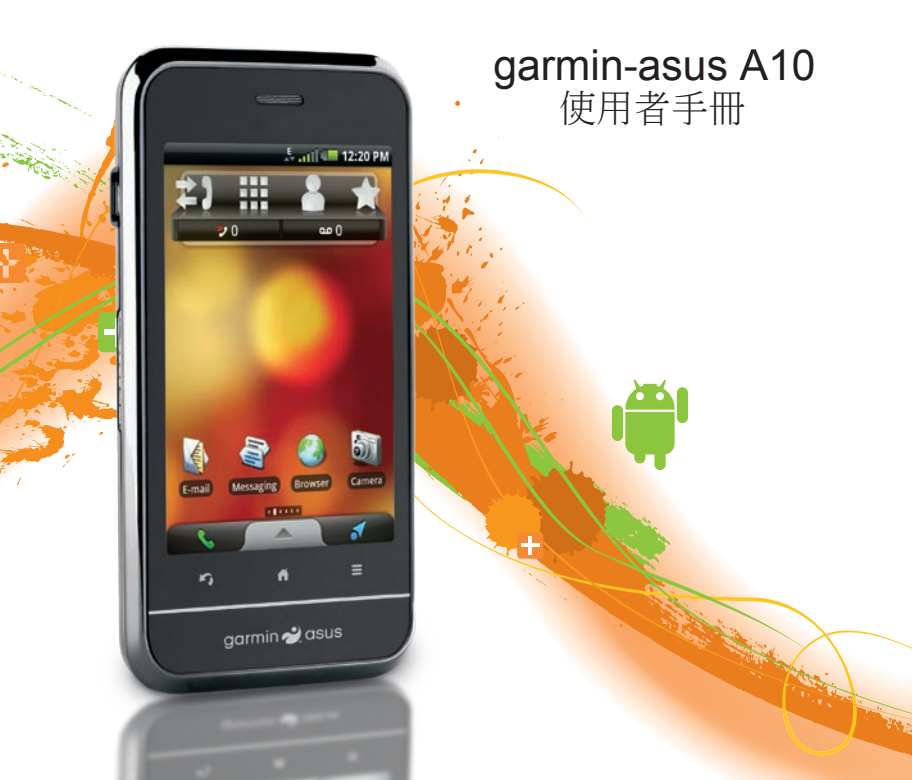

© 2010 Garmin Ltd. 或其子公司,以及 ASUSTeK Computer, Inc.

版權所有。除本文件所明確記載之事項外,未經Garmin與ASUS事先書面明確同意,不得 基於任何目的進行重製、複製、傳輸、散播、下載此手冊任何部分、或將其儲存於任何儲 存媒介。Garmin與ASUS假設本手冊的電子或書面副本必須包含本版權聲明的完整文字內 容,且本手冊或其所有修訂版本之任何未經授權的商業性散佈行為受到嚴格禁止的進一步 條件下,授權您可下載本手冊的一份副本至硬碟或其他電子儲存媒介以供檢視,並列印本 手冊的副本或其任何修訂版本一份。

本文件中的資訊如有變更,恕不另行通知。Garmin與ASUS保留變更或改良其產品、 以及針對內容進行變更的權利,而無義務知會任何人士或組織此類變更或改良。請移至 www.garminasus.com,取得使用及操作此項及其他Garmin-Asus產品的相關最新更新及 補充資訊。

ASUS 是 ASUSTeK Computer Inc. 的商標。Garmin-Asus 的聯合標誌為 Garmin Ltd 以及 ASUSTeK Computer, Inc. 的商標。Garmin\*是 Garmin Ltd. 或其子公司在美國及其他國家所 註冊的商標。cityXplorer<sup>™</sup>、Ciaol<sup>™</sup>、Garmin-Asus<sup>™</sup>和 niMaps Guarantee<sup>™</sup>為 Garmin Ltd. 或 其子公司的商標。未獲得 Garmin 明確同意,不得使用這些商標。Bluetooth\*標記字樣與 標誌為 Bluetooth SIG, Inc. 所有, Garmin 或 ASUS 是經過授權而使用這些標記。Wi-Fi 是 Wi-Fi Alliance 的註冊商標。Adobe 是 Adobe Systems Incorporated 的註冊商標。Mac 是 Apple Inc. 的商標,已在美國及其他國家註冊。Microsoft、Exchange ActiveSync、Excel、 Outlook 和 PowerPoint,為 Microsoft Corporation 於美國及/或其他國家的註冊商標或商標。 Google Yanoramio 和 Android 是 Google Inc. 的商標。MPEG Layer-3 音訊編碼技術獲得 Fraunhofer IIS 和 Thomson 的授權。

其他商標和商品名稱皆為其各自所有人之商標。

# 簡介

Garmin-Asus<sup>™</sup>A10 是一支具備整合 導航及服務的多媒體行動電話。

### 取得支援

請移至 www.garminasus.com /support 取得國內支援資訊。

# 更新軟體

- 1. 請移至 www.garminasus.com /support。
- 2. 依照螢幕上的指示操作。

# 購買其他地圖

請移至 www.garminasus.com /support。

# 取得說明

- 1. 從應用程式匣中,點選**說明**。
- 2. 點選任一主題。

# 目錄

| 簡介                                      |    |
|-----------------------------------------|----|
| 取得支援                                    |    |
| 更新軟體                                    |    |
| 購買其他地圖                                  |    |
| 取得說明                                    |    |
| 快速入門                                    |    |
| 裝置功能                                    | 7  |
| 設定裝置                                    | 8  |
| 註冊裝置                                    |    |
| 安裝裝置                                    |    |
| 完成設定                                    | 11 |
| 認識裝置                                    | 12 |
| 使用丰書面                                   | 12 |
| 限///工程///////////////////////////////// | 13 |
| 使用應用程式匣                                 |    |
| 檢視通知                                    | 14 |
| 旋轉裝置                                    | 15 |
| 使用觸控式螢幕                                 | 15 |
| 使用螢幕鍵盤                                  |    |

| 關於自動螢幕鎖         | 17 |
|-----------------|----|
| 變更音量            | 18 |
| 設定預設給聲          | 18 |
| 白訂丰書面           | 18 |
| 國於耳機<br>國於耳機    | 21 |
| 號,中處<br>狀態和涌知圖示 | 21 |
| 使用雷託            | 24 |
| 欧川 も日<br>総誌     | 24 |
| 廢號給找到的位置        | 24 |
| 使用來雷選項          | 21 |
| 結束诵話            |    |
| 接聽來電            | 25 |
| 將來電靜音           |    |
| 將來電傳送至語音信箱      |    |
| 韵用來電待接          |    |
| 使用來電待接          |    |
| 設定語音信箱          |    |
| 廢打語音信箱          |    |
| 使用通話記錄          | 27 |
| 使用多方诵話          | 28 |
|                 |    |

| 轉接來電                 |    | 尋找目前位置                                            | 41                  |
|----------------------|----|---------------------------------------------------|---------------------|
| 限制通話                 |    | 設定自家點                                             |                     |
| 開啟飛航模式               |    | 尋找地址                                              |                     |
| 答 <b>册</b> 演校 \      | 24 | 尋找在地商店                                            | 43                  |
| <b>官埕进稻八</b>         |    | 式状最近<br>建<br>北<br>最<br>近<br>期<br>式<br>的<br>位<br>置 | 43                  |
| 和增理給入                |    | 寻找我处设守的位置<br>嘉比最新活動                               |                     |
| 新增 <b>进</b> 話記錄中的號碼至 |    | 守1X取机伯勤<br>盡比 Deperamia <sup>™</sup> 昭世           | <del>۲۰</del><br>۸۸ |
| 聯絡人                  |    | 等找 FallOlallillo 照月                               |                     |
| 撥號給連絡人               |    | 守找油頂<br>⇒₩₩+                                      |                     |
| 搜尋連絡人                | 31 | 爭找 <b>败</b> 巾                                     |                     |
| 使用聯絡人捷徑選單            | 32 | 使用日貝電話薄                                           |                     |
| 編輯和刪除連絡人             | 32 | 輸人座標                                              | 46                  |
| 開始通往連絡人的航線           |    | 尋找交叉路口                                            | 47                  |
| 管理 SIM 連絡人           |    | 關於 Extras                                         | 47                  |
| 抽素位置                 | 36 | 依照航線行進                                            |                     |
| 描取衛星訊號               | 36 | 關於地圖                                              |                     |
| 這找爾基m流               | 36 | 使用地圖                                              |                     |
| 有田光到的位置              |    | 關於使用模式                                            |                     |
| 緣百坤君豆斌               |    | 以開車模式導航                                           |                     |
| 交叉1文守凹域              |    | 關於交通路況                                            | 52                  |
| 施什 <b>以</b> 姍與世皇     |    | 以步行模式道航                                           | 54                  |
| ⑦ 字 凹 直              |    | ベッロスパーチル1                                         |                     |
| 尋找停电點                | 41 |                                                   |                     |

目錄

| 编活行时                                                              |                                        |
|-------------------------------------------------------------------|----------------------------------------|
| 紀坦日 呶                                                             | 56                                     |
| 停止導航                                                              | 56                                     |
| 使用航線                                                              | 56                                     |
| 檢視里程記錄                                                            | 58                                     |
| <u>備</u> 没及 按                                                     | 50                                     |
| 唐冯士卢河白                                                            |                                        |
| 傳送乂子訊息                                                            |                                        |
| 關於多媒體訊息                                                           | 59                                     |
| 讀取訊息                                                              | 61                                     |
| 使用電子郵件                                                            |                                        |
| 庙田 Ciaal™                                                         |                                        |
| 使用 Clao!                                                          |                                        |
| 註冊裝置並加入 Ciao!                                                     | <mark>66</mark>                        |
|                                                                   | 67                                     |
| 變更顯示名稱                                                            |                                        |
| 變更顯示名稱<br>邀請朋友                                                    | 07<br>67                               |
| 變更顯示名稱<br>邀請朋友<br>接受或拒絕邀請                                         | 67<br>67<br>67                         |
| 變更顯示名稱<br>邀請朋友<br>接受或拒絕邀請<br>傳送位置更新                               | 67<br>67<br>67<br>67                   |
| 變更顯示名稱<br>邀請朋友<br>接受或拒絕邀請<br>傳送位置更新<br>自動傳送位置更新                   | 67<br>67<br>67<br>67<br>67             |
| 變更顯示名稱<br>邀請朋友<br>接受或拒絕邀請<br>傳送位置更新<br>自動傳送位置更新<br>更新您的狀態.        | 67<br>67<br>67<br>67<br>67             |
| 變更顯示名稱<br>邀請朋友<br>接受或拒絕邀請<br>傳送位置更新<br>自動傳送位置更新<br>更新您的狀態<br>檢視朋友 | 67<br>67<br>67<br>67<br>67<br>68<br>68 |

| 新增朋友給連絡人                                                                                 | <mark>68</mark>                                           |
|------------------------------------------------------------------------------------------|-----------------------------------------------------------|
| 傳送訊息給朋友                                                                                  | <mark>68</mark>                                           |
| 開始通往朋友位置的航線                                                                              | <mark>68</mark>                                           |
| 移除邀請                                                                                     | <mark>69</mark>                                           |
| 移除朋友                                                                                     | <mark>69</mark>                                           |
| 隱藏及顯示您的位置                                                                                | <mark>69</mark>                                           |
| 檢視 Ciao! 網路                                                                              | 69                                                        |
| 停用 Ciao!                                                                                 | <mark>69</mark>                                           |
|                                                                                          |                                                           |
| 瀏覽網貝                                                                                     | 70                                                        |
| <b>瀏覽網貝</b><br>使用瀏覽器                                                                     | 7 <b>0</b><br>70                                          |
| <b>瀏覽網貝</b><br>使用瀏覽器<br>檢視多個瀏覽器視窗                                                        | 70<br>70<br>72                                            |
| <b>瀏覽將貝</b><br>使用瀏覽器<br>檢視多個瀏覽器視窗<br>將網頁儲存至我的最愛                                          | <b>70</b><br>70<br>72<br>72                               |
| <b>瀏覽將貝</b><br>使用瀏覽器<br>檢視多個瀏覽器視窗<br>將網頁儲存至我的最愛<br>檢視歷程記錄                                | <b>70</b><br>70<br>72<br>72<br>72                         |
| <b>瀏覽將貝</b><br>使用瀏覽器<br>檢視多個瀏覽器視窗<br>將網頁儲存至我的最愛<br>檢視歷程記錄<br>分享 URL                      | <b>70</b><br>70<br>72<br>72<br>72<br>72<br>73             |
| <b>瀏覽將貝</b><br>使用瀏覽器檢視多個瀏覽器視窗<br>將網頁儲存至我的最愛<br>檢視歷程記錄<br>分享 URL<br>在新視窗中開啟網站             | <b>70</b><br>70<br>72<br>72<br>72<br>72<br>73<br>73       |
| <b>瀏覽將員</b><br>使用瀏覽器檢視多個瀏覽器視窗<br>將網頁儲存至我的最愛<br>檢視歷程記錄<br>分享 URL<br>在新視窗中開啟網站<br>從清單中刪除網站 | <b>70</b><br>70<br>72<br>72<br>72<br>72<br>73<br>73<br>73 |

| - |      |   |
|---|------|---|
| н | 绐    | Ŀ |
|   | 1923 | N |

|                    |                      | ~~   |
|--------------------|----------------------|------|
| ↑載愊杀               | 設疋杲巾                 | . 82 |
| 播放音樂               | 編輯圖片與影片              | . 82 |
| 音樂播放器檔案類型          | 新增圖片給連絡人             | . 82 |
| 播放歌曲 75            | 開始通往照片的航線            | . 83 |
| 變更音樂播放器檢視 76       | 變更圖庫設定               | . 83 |
| 關於播放清單             | 組織您的生活               | . 84 |
| 搜尋音樂播放器            | 使用日曆                 | . 84 |
| 將歌曲儲存為鈴聲           | 檢視文件                 | . 86 |
| 串流處理線上音樂           | 查看天氣預報               | . 87 |
| 拍攝及檢視圖片與視訊         | 使用時鐘                 | . 88 |
| 拍攝圖片 79            | 使用單位轉換器              | . 90 |
| 拍攝具備 GPS 資訊的昭片 79  | 檢查航班狀態               | . 91 |
| 錄製視訊 80 g 前時 第二十一章 | 尋找電影時刻               | . 92 |
| 變更相機及視訊設定          | 與其他裝置連線              | .93  |
| 檢視圖片               | 同步處理您的裝置與電腦          | . 93 |
| 檢視影片81             | 將裝置與 Exchange Server |      |
| 檢視幻燈片81            | 進行同步處理               | . 94 |
| 分享圖片與影片81          | 與 Google™ 帳號進行同步     |      |
|                    | 處理                   | . 94 |

|   | ΔĦ  |
|---|-----|
|   | 350 |
| н | 34  |

| 使用 Bluetooth 技術 | 95              |
|-----------------|-----------------|
| 傳輸檔案            | <mark>96</mark> |
| 關於 Wi-Fi        | 97              |
| 自訂您的裝置          | 99              |
| 無線管理員           | 99              |
| 音訊設定            | 100             |
| 顯示設定            | 100             |
| 電話設定            | 101             |
| 主畫面             | 103             |
| 導航設定            | 103             |
| 電子郵件帳號設定        | 105             |
| 聯絡人設定           | 106             |
| 行事曆設定           | 106             |
| 訊息設定            | 107             |
| 瀏覽器設定           | 107             |
| 快速搜尋設定          | 109             |
| 管理應用程式          | 109             |
| 帳戶與同步處理設定       | 110             |
| 安全性與位置設定        | 110             |
| 變更系統語言          | 112             |
| 鍵盤設定            | 112             |
| 日期和時間設定         | 113             |

| 單位設定        | 113                |
|-------------|--------------------|
| 隱私權設定       | 113                |
| 清除所有使用者資料   | 114                |
| 變更儲存設定      | 114                |
| 檢視軟體資訊      | 114                |
| 附錄          | 115                |
| 關於衛星訊號      | 115                |
| 關於連線服務      | 115                |
| 電池資訊        | 116                |
| 安裝於儀表板上     | 117                |
| 取出裝置、機座和固定座 | 117                |
| 重設裝置        | 118                |
| 維護裝置        | 118                |
| 使用者授權合約     | 119                |
| 規格          | 120                |
| 疑難排解        | 1 <mark>2</mark> 2 |
| 索引          | 124                |

# 快速入門

### ⚠警告

請參閱產品包裝盒內附的*重要安全事項與產品資訊*文件,以瞭解產品注意事項及其他重要資訊。

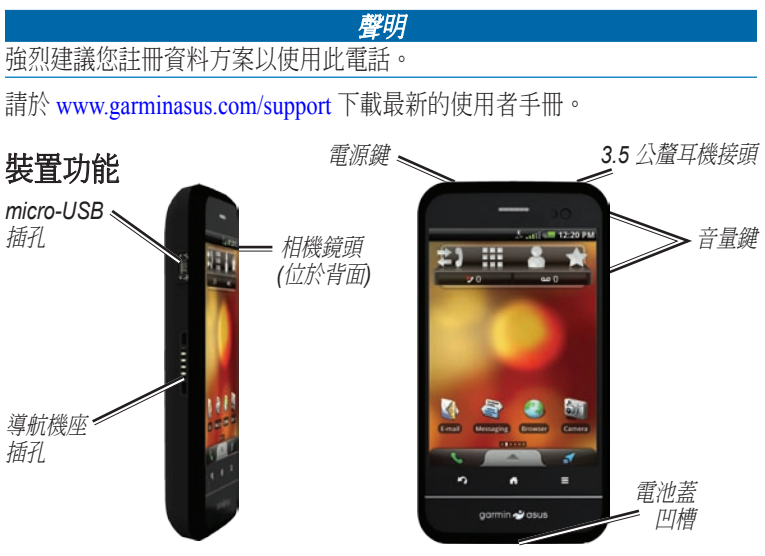

Garmin-Asus™ A10 使用者手册

# 設定裝置

- 1. 移除電池蓋。
- 2. 安裝 SIM 卡。
- 安裝 microSD 卡 (選購) (第9頁)。
- 4. 安裝電池(第9頁)。
- 5. 裝回電池蓋(第9頁)。
- 6. 為電池充電 (第9頁)。
- 註冊裝置並檢查是否符合資格 可進行免費地圖更新。請參閱 第10頁。

### 取下電池蓋

- 1. 找出裝置底部的電池蓋凹槽。
- 2. 將大拇指放在電池蓋中央。 按下這裡 電池蓋凹槽

- 3. 將指甲插到凹槽。
- 4. 向上撬開蓋子。
- 5. 從裝置移除蓋子。

#### 安裝 SIM 卡

1. 如同卡槽上的指示,將 SIM 卡卡 槽滑向裝置頂端邊緣並抬起。

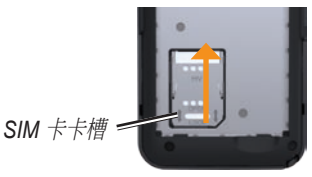

- 將 SIM 卡放入裝置,金色接觸面 朝下,凹面缺角靠近裝置底部。
- 3. 關上卡槽。
- 將卡槽滑向裝置底部以鎖上 卡槽。

安裝 microSD 卡

將選購的 microSD 卡插入 microSD 插槽,金色接觸面 朝下。

#### 安裝電池

- 1. 找出產品包裝盒中隨附的電池。
- 2. 找出電池末端和電池槽內的金屬 接觸面。
- 3. 插入電池, Garmin-Asus 標誌朝
  - 上,電池的金屬接觸面對齊電池 槽的接觸面。

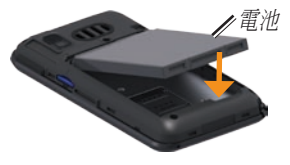

### 裝回電池蓋

- 1. 適當地將電池蓋對齊裝置背面。
- 2. 按下電池蓋,直到卡入定位。

### 為電池充電

#### 聲明

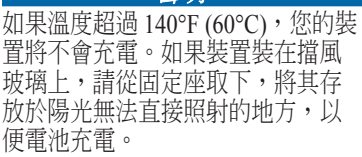

第一次使用裝置之前,至少要先為 電池充電四小時。

如果電池電力完全耗盡,請先至少 充電 20 分鐘後再開啟裝置。

 必要時,請將插頭插入AC電源 變壓器。

- 2. 將 USB 傳輸線插頭插入 AC 變 壓器。
- 3. 將 USB 傳輸線的 micro-USB 端 連接到裝置底部的插孔。
- 4. 將 AC 變壓器插入電源插座。

### 替代的充電方法

- (偏好)使用連接到機座的車用電 源線,而且裝置要放在機座中。
- 使用連接到裝置的車用電源線 (而非機座)。
- 使用 USB 傳輸線將您的裝置連接 到電腦。
- 使用電池充電器配件。如需關於配件的更多資訊,請移至 www.garminasus.com。

# 註冊裝置

- 1. 請移至 http://my.garmin.com。
- 2. 按一下**註冊**。
- 3. 依照螢幕上的指示操作。
- 4. 並請妥善保管原始收據或副本。

註冊之後,請開啟**地圖管理**索引標 籤,查看您是否符合資格可進行一 或多個免費地圖更新。

# 安裝裝置

▲ 警告

本產品內含鋰電池。若要防止因電 池暴露在高溫而導致人身傷害或產 品損壞的可能性,離開車輛時請取 下裝置,或將裝置存放於陽光無法 直接照射的地方。

- 將車用電源線插入到機座側面 的電源插孔。
- 移除吸附式固定座上的透明塑 膠蓋。
- 3. 使用無纖維絨毛布來清潔並擦乾 擋風玻璃與吸附式固定座。
- 讓吸附式固定座吸附在擋風玻 璃上。

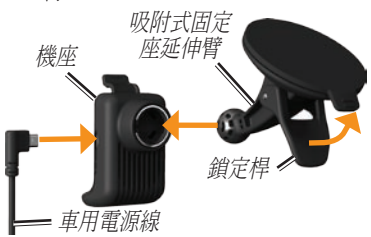

- 將鎖定桿向後朝擋風玻璃方向 按壓。
- 6. 將機座卡入吸附式固定座的延 伸臂。

- 將裝置左側的金色接觸面裝進 機座。
- 8. 將裝置向後壓,直到卡入機座。
- 將車用電源線的另一端插入車中 的電源插座。

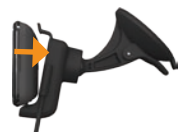

秘訣:若要瞭解如何從固定座取下 裝置,請參閱第117頁。

# 完成設定

請進行下列選擇性工作以完成設定 裝置:

- 設定語音信箱 (第 26 頁)。
- 設定電子郵件帳戶(第62頁 和63頁)。
- 同步處理裝置(第 94 頁)。

認識裝置

### 使用主畫面

主畫面設計為數個可自訂的窗格。

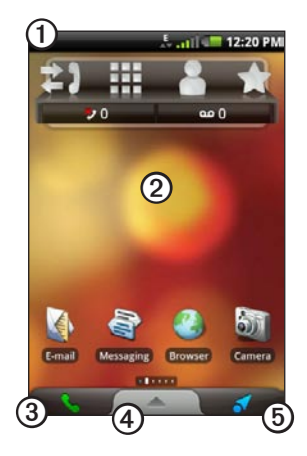

- 點選並向下拖曳狀態列 ① 可檢視 通知。狀態列會顯示通知圖示、 狀態圖示和目前時間。
- 點選主畫面上的任何圖示②可 開啟應用程式。在螢幕上拖曳手 指,可檢視其他主畫面窗格。
- 點選③可開啟電話應用程式。
- 拖曳④可開啟應用程式匣 (第14頁)。
- 點選⑤可檢視「想去哪裡?」 窗格。

#### 切換主畫面窗格

使用下列任一選項切換至其他 窗格:

- 若要切換至下一個窗格,請在 螢幕上由右至左滑動手指。
- 若要切換至上一個窗格,請在 螢幕上由左至右滑動手指。
- 若要切換至「想去哪裡?」 窗格,請點選
- 若要快速切換至特定窗格, 請點選 Ⅰ,並點選您要檢視 的窗格。

#### 關於「想去哪裡?」 窗格

「想去哪裡?」窗格可快速存取裝 置的導航功能,例如地圖、興趣點 和位置搜尋。

「想去哪裡?」窗格是主畫面上最 左邊的窗格。

| 按鍵          | 用途                             |
|-------------|--------------------------------|
| 1           | 從主畫面,加以點選可快速切<br>換窗格。          |
|             | 從主畫面,點選按鍵以快速切<br>換窗格。          |
|             | 點選並按住可開啟選單,其中<br>內含最近使用過的應用程式。 |
| ち           | 點選可返回上一畫面或結束目<br>前的應用程式。       |
|             | 點選可檢視目前畫面或應用程<br>式的選項功能表。      |
| 音量增加<br>及降低 | 按下可增加或降低音訊等級。                  |

# 使用應用程式匣

應用程式匣內含裝置上應用程式的 捷徑。

- **注意**:您可以在所有主畫面窗格 上使用應用程式匣,但「想去哪 裡?」窗格除外。
- 點選並向上拖曳應用程式匣至 螢幕頂端。

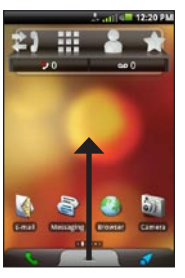

- 2. 點選並拖曳以捲動所有捷徑。
- 3. 點選捷徑圖示以啟動應用程式。

# 檢視通知

當狀態列中出現通知圖示時,開啟 通知視窗以檢視更多資訊。

 點選並將狀態列朝螢幕底部 拖曳。

通知視窗會展開以符合螢幕 大小。

2. 點選項目以檢視更多細節或是 移至應用程式。

#### 隱藏通知視窗

點選通知視窗的底部並將其拖 曳到畫面最上方。

#### 設定通知鈴聲

您可以選取收到通知時發出的 鈴聲。

- 從應用程式匣中,點選設定>
  音訊與顯示> 通知。
- 2. 點選鈴聲。

### 3. 點選儲存。

### 旋轉裝置

**注意**:某些應用程式只能用一種方 向檢視。例如,相機只能使用橫向 模式。

- 從垂直模式向左或向右旋轉裝置,可以水平(橫向)模式進行 檢視。
- 從水平模式向左或向右旋轉裝置,可以垂直(直向)模式進行 檢視。
- 秘訣:若要變更旋轉設定,請從 應用程式匣中點選**設定 > 音訊與** 顯示 > 方向。

## 使用觸控式螢幕

**注意**:觸控式螢幕需要您的肌膚直 接接觸。如果您用指甲或是手套 碰觸觸控式螢幕,裝置就不會有 反應。

- 點選並拖曳手指,可緩慢捲動 畫面。
- 垂直及水平捲動畫面(若適用 的話)。
- 點選、拖曳並快速移開手指 (輕觸螢幕)可快速地捲動畫面。
- 點選畫面可停止捲動。
- 點選鄰近畫面中央的兩個點, 並將您的手指拉開拖曳即可放 大(若適用的話)。
- 點選鄰近畫面對邊的兩個點, 並將您的手指朝頁面中央拖曳 即可縮小(若適用的話)。

### 使用螢幕鍵盤

當您需要輸入文字時,就會出現 鍵盤。

- 點選按鍵以輸入文字。
- 點選 🚾 可退格。
- 點選 🚺 可切換。
- 點選並按住 可開啟大寫鎖
  定鍵 (Caps Lock)。
- 點選 📟 可關閉鍵盤。
- 點選 123 可顯示數字和符號。
- 點選 ABC 可顯示字母鍵盤。
- 如果啟用多個鍵盤,點選 I 可 變更鍵盤(第 112 頁)。
- 點選畫面上的文字或數字以插入 游標。

#### 使用文字完成

裝置內含文字完成功能,可辨識您 正在鍵入的字。

**注意**:若要調整文字完成設定,請參閱第112頁。

1. 開始鍵入單字。

鍵盤上方就會出現一列建議的自 動文字單字。最接近的相符單字 會反白顯示。

- 繼續鍵入。 文字完成單字可能會變更或 消失。
- 點選文字完成單字即可接受。
  注意:當您輸入空格或標點符 號時,會自動插入加了底線的 單字。

### 選取輸入法

裝置內含多種輸入法,例如特定語 言鍵盤和手寫辨識 (若適用的話)。

您必須先使用鍵盤設定啟用其他輸入法,才能選取輸入法(第112頁)。

- 1. 點選並按住文字欄位。
- 2. 點選輸入法。
- 3. 選取任一選項。

### 關於自動螢幕鎖

如果您在一段特定期間內都未使用 螢幕,裝置便會自動鎖定。

如果裝置裝載了外部電源,螢幕將 不會自動鎖定。

#### **手動鎖定裝置** 按下**電源**鍵。

#### 解除鎖定裝置

若要調整解除鎖定設定,請參閱 第111頁。

- 1. 必要時,快速按下電源鍵。
- 2. 點選並向右拖曳 🙆。

#### 調整螢幕逾時長度

- 從應用程式匣中,點選設定> 音訊與顯示>螢幕逾時。
- 2. 選取時間。
- 3. 點選儲存。

# 變更音量

您可以變更特定功能的音量,例如 鈴聲、通知、音樂播放器和導航 提示。

- 1. 開啟您要變更音量的應用程式。
- 2. 按下**增加音量**或**降低音量**鍵, 即可調整音量。
- 3. 選擇任一選項:
  - 按下增加音量或降低音量鍵, 即可調整音量。
  - 點選 「 可快速開啟鈴聲 (若 有的話)。
  - 點選 III 可將鈴聲設定為震動(若有的話)。
  - 點選 I 可將鈴聲設定為響鈴並震動(若有的話)。
  - 點選■可將鈴聲設定為靜音 (若有的話)。

秘訣:您也可以從應用程式匣中存 取音量設定,請點選**設定 > 音訊與** 顯示 > 音量。

# 設定預設鈴聲

- 從應用程式匣中,點選設定> 音訊與顯示>鈴聲。
- 2. 點選鈴聲。
- 3. 點選儲存。

### 自訂主畫面

您可以編輯主畫面窗格以符合您 的需求,但「想去哪裡?」窗格 除外。

#### 關於主畫面項目

您可以將 Widget、捷徑和資料夾新 增到窗格。Widget 是附加於窗格的 小型應用程式。透過捷徑可快速存

#### 取電話中的應用程式或其他項目。 您可以使用資料夾整理主畫面上的 捷徑或其他項目。

#### 將項目新增到窗格

- 從主畫面,切換到要新增項目的 窗格。
- 2. 點選並按住窗格的空白區域。
- 3. 點選要新增的項目類型。
- 4. 必要時,輸入其他資訊。

#### 將項目從窗格中移除

- 從主畫面,切換到要移除項目的 窗格。
- 2. 點選並按住要移除的項目。
- 3. 將項目拖曳至 🗊。

#### 新增窗格

您可以將其他窗格新增至主畫面。

- 從主畫面點選 A。
- 2. 點選 🕀。

#### 刪除窗格

**注意**:您無法刪除最初就包含在裝 置上的窗格。

1. 從主畫面點選 🔒。

2. 點選窗格上的 🔞 即可刪除。

#### 使用主畫面資料夾

您可以使用資料夾組織主畫面上的 資訊。

- 從主畫面,切換到要新增資料夾 的窗格。
- 2. 點選並按住窗格的空白區域。
- 3. 點選資料夾。

- 4. 點選要新增的資料夾類型。
- 5. 必要時,輸入資料夾名稱,並點 選**確定**。

您可以將捷徑拖曳到資料夾上,藉 此將捷徑新增至該資料夾。

### 排列主畫面上的項目

您可以移動 Widget、捷徑和資料 夾,以便在主畫面上進行排列。

- 點選並按住要移動的項目,直到 裝置震動為止。
- 2. 將項目拖曳到新的位置。
  - 若要將項目移動至鄰近窗格, 請將項目拖曳至螢幕邊緣並按 住,直到鄰近窗格出現為止。
  - 若要將捷徑移動到資料夾,請 將捷徑拖曳到資料夾上。

### 變更主畫面的桌布

 從主畫面,點選並按住窗格的任 何空白區域。

**注意**:您無法從「想去哪裡?」 窗格變更桌布。

- 2. 點選**桌布**。
- 3. 選取任一選項。
- 4. 選取要用來作為桌布(背景)的圖片。
- 5. 點選儲存或設定桌布。

### 關於耳機

您可以使用有線耳機 (隨附於某些 套件中) 或 Bluetooth 無線耳機收聽 音訊和講電話。

若要連接藍牙耳機,請參閱 第95頁。如需有關使用 Bluetooth 耳機的資訊,請參閱耳機隨附的 指示。

#### 連接耳機

將 3.5 公釐耳機接頭連接到裝置 頂端的音訊輸出插孔。

### 使用耳機

- 按下耳機上的按鈕可接聽來電。
- 對著耳機上內含麥克風的轉接 線講話。
- 使用音量旋鈕可調整音訊音量。

# 狀態和通知圖示

| 圖示       | 說明                                                                           |
|----------|------------------------------------------------------------------------------|
| 11:40 AM | 目前時間。時間會由網路供應商提供,並以裝置所在位置或所選時區為準。                                            |
| U        | 電池壽命。                                                                        |
|          | 已連接外部電源,而且電池正在充電中。                                                           |
|          | 行動電話訊號強度。出現的彩色長條圖示越多,訊號強度越強。紅條表示沒有行<br>動電話訊號。                                |
| Ŧ        | 飛航模式。                                                                        |
| ((1•     | Wi-Fi <sup>®</sup> 連線能力。裝置正在使用 Wi-Fi 時,此圖示便會出現以取代網路連線能力<br>圖示。               |
| *        | 藍牙無線技術已啟用,但未連線任何無線裝置。                                                        |
| *        | A10 已連線至使用 Bluetooth <sup>®</sup> 無線技術的裝置。                                   |
| (8       | 電傳打字機 (TTY) 模式已啟動 (第 102 頁)。                                                 |
| P        | 助聽設備模式 (HAC) 已啟動 (第 102 頁)。                                                  |
| 3G       | 網路連線能力。當裝置已連線可存取網際網路時,此圖示便會出現。連線類型如下<br>所示:G—GPRS、E—Edge、3G—3G、H—HSDPA 3.5G。 |
|          | GPS 衛星訊號強度。出現的彩色長條圖示越多,衛星訊號強度越強。紅色的「X」<br>代表沒有衛星訊號。                          |
|          | 震動模式。                                                                        |

| 圖示            | 說明                                            |
|---------------|-----------------------------------------------|
| $\mathbf{N}$  | 靜音模式。                                         |
|               | 擴音器。                                          |
| )             | 通話中。                                          |
| +)            | 已轉接通話。                                        |
|               | 已收到文字或 MMS 訊息。                                |
| <u>&gt;</u> @ | 已收到電子郵件訊息。                                    |
| 31            | 約會提醒。                                         |
| ഹ             | 新增語音信箱訊息。                                     |
| Ρ             | 已儲存停車點。                                       |
| :•            | 您目前正在進行導航。                                    |
| Ø             | 已啟用鬧鈴。                                        |
| ¥             | 已使用 USB 傳輸線連線至電腦。                             |
| Ø             | 正在與電腦、電子郵件帳戶或 Exchange ActiveSync 帳戶進行資料同步處理。 |
| Ø!            | 同步處理資料時發生錯誤。                                  |

使用電話

### 撥號

- 1. 從主畫面點選 💽 > 🇰。
- 2. 撥號。
- 3. 點選撥號。

# 撥號給找到的位置

您可以撥號給在「想去哪裡?」功 能表中找到的位置 (如果該位置有 相關的電話號碼)。

- 從主畫面,點選 ☑ 可檢視 「想去哪裡?」窗格。
- 2. 尋找位置 (第 36 頁)。
- 3. 點選撥號。

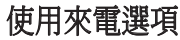

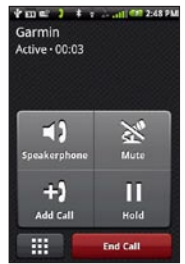

通話時,請使用下列選項:

- 點選擴音器可啟動擴音器。
- 當接上無線免持裝置時,點選 音訊可選取音訊輸出(第95頁)。
- 點選靜音可將音訊輸入轉為 靜音。

- 點選新增通話可撥打新通話。
  第一通電話會被保留:
  - 點選切換,可在電話插撥時, 於目前的通話和保留的通話 之間切換。
  - 。 點選**合併**可建立多方通話。
- 點選保留可保留目前的通話。
- 點選 , 當自動化系統需要輸入數字時,可顯示數字鍵盤。

### 結束通話

點選結束通話。

# 接聽來電

- 若螢幕鎖定,請向右拖曳
- 若螢幕未鎖定,請點選接聽。

### 將來電靜音

接聽來電時,按下**音量增加**或 音量降低按鍵。

### 將來電傳送至語音信箱

有幾種方法可以快速地將來電傳送 至語音信箱。

- 按下電源鍵。
- 若螢幕鎖定,請向左拖曳,
- 若螢幕未鎖定,請點選拒接。

# 啟用來電待接

從應用程式匣中,點選設定> 電話>來電待接>開啟>儲存。

### 使用來電待接

如果電話插撥已啟動,請於接到來 電時使用下列電話插撥選項:

- 點選接聽+保留通話,可接聽新的來電,並保留原本的通話:
  - 點選合併,可與原有及新的來 電建立多方通話。
  - 點選切換,可在原有來電和新的來電之間進行切換。
- 點選接聽+掛斷,可接聽新的來 電並掛斷原本的通話。
- 點選忽略,可將新的來電傳送到 語音信箱。

# 設定語音信箱

- 從應用程式匣中,點選設定> 電話>語音信箱號碼。
- 2. 確認語音信箱號碼正確。
- 3. 點選 🖌 > 🎟。
- 4. 點選並按住 📟。
- 5. 遵循語音提示。

### 撥打語音信箱

當您有新的語音郵件時, **亞**會出 現於狀態列中。

- 點選並將狀態列朝螢幕底部 拖曳。
- 2. 點選新的語音郵件。
  - **秘訣**:您也可以點選撥號>Ⅲ> ■ 以撥打您的語音信箱。

# 使用通話記錄

1. 從主畫面,點選 🔍 > 🛐。

通話分成三種類別:

| 圖示 | 說明   |
|----|------|
| *2 | 已撥電話 |
| シ  | 已接電話 |
| ×  | 未接電話 |

- 2. 點選一則通話。
- 3. 選取任一選項。

確定。

**使用通話記錄撥號** 從主畫面,點選 ■> 2> < 。 從通話記錄中刪除通話 1.從主畫面,點選 ■> 23。 2.點選一則通話。 3.點選 ■> 從通話記錄刪除 >

- 將號碼儲存至連絡人
- 1. 從主畫面,點選 💽 > 🛂。
- 2. 點選一則通話。
- 3. 點選 => 新增至連絡人>建立 新連絡人。
- 4. 點選電話類型。
- 5. 點選**名稱**。
- 6. 輸入名稱,然後點選完成。
- 7. 點選儲存。

#### 檢視相關通話

相關通話是從同一號碼撥打或接聽 的通話,會顯示為通話記錄中的其 中一個項目。

- 從主畫面,點選 <> ≥
- 2. 點選一則通話。

#### 3. 點選 **三>檢視相關通話**。

隨即會出現相關通話清單,顯示每 一通話的時間或狀態訊息。

#### 使用反向查詢

並非所有地區皆提供此服務。您必 須訂閱付費的服務,才能使用本服 務。此功能需要資料連線。需依一 般資料使用收費。

反向查詢可讓您搜尋撥號給您的電 話號碼之位置。

- 1. 從主畫面,點選 💽 > 🛐。
- 2. 點選一則通話。
- 3. 點選 **目** > 反向查詢。

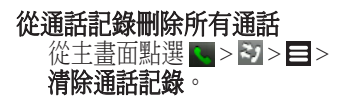

### 使用多方通話

您可以主持有另外兩位通話者的 多方通話。

**秘訣**:若您在通話時接到其他來 電,您可以點選**合併**,開始多方 通話。

- 1. 撥打第一個電話號碼。
- 2. 點選新增通話。
- 3. 撥打第二個電話號碼。
- 4. 點選合併。
- 5. 點選 **王** 可檢視多方通話的 其他成員 (選用)。

# 在多方通話期間進行私人通話

您可以和多方通話的一名成員進行 私人通話。

- 1. 在多方通話期間,點選 🔜。
- 點選您要進行通話的聯絡人旁邊的 ♥

多方通話的其他成員可以繼續和 彼此通話。

點選合併結束私人通話。

### 轉接來電

- 從應用程式匣中,點選設定> 電話>來電轉接。
- 2. 選取轉接選項。
- 3. 選擇任一選項:
  - 輸入作為來電轉接目的地的 號碼。
  - 點選 日可選取要作為轉接來 電目的地的聯絡人。
  - 點選停用可停用該通話類型的來電轉接。

# 限制通話

您必須先向服務供應商取得通話限 制密碼,才能限制來電和撥出的 電話。

- 從應用程式匣中,點選設定> 電話>通話限制。
- 2. 點選通話類型。
- 3. 選取任一選項。
- 4. 點選儲存。
- 5. 輸入通話限制密碼。
- 6. 點選確定。

# 開啟飛航模式

飛航模式會針對乘坐飛機等情況關 閉電話和資料連線。

#### 從應用程式匣中,點選設定> 無線管理員>飛航模式。

開啟「飛航模式」時,電話、網路 及 Bluetooth 功能都會停用。您無 法撥打或接聽電話、傳送或接收電 子郵件或 SMS/MMS 訊息。

# 管理連絡人

### 新增連絡人

- 從應用程式匣中,點選 連絡人>4。
- 2. 輸入聯絡人資訊。
- 3. 點選儲存。

### 新增通話記錄中的號碼至聯 絡人

- 1. 從主畫面,點選 💽 > 🛐。
- 2. 點選一則通話。
- 3. 點選目>新增至連絡人>建立 新連絡人。
- 4. 點選電話類型。
- 5. 點選名稱。
- 6. 輸入名稱,然後點選**完成**。
- 7. 點選儲存。

### 撥號給連絡人

- 1. 從主畫面點選 💽 > 🔚。
- 2. 點選連絡人。
- 3. 點選撥號。
- 如果該連絡人不只有一組電話 號碼,請點選想要撥打的電話 號碼。

### 搜尋連絡人

- 從應用程式匣中,點選 連絡人>Q。
- 2. 輸入部分的連絡人名稱。
- 3. 點選連絡人。

# 使用聯絡人捷徑選單

從應用程式匣中,點選連絡人。
 點選聯絡人圖片。

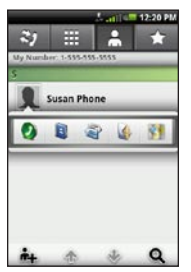

捷徑選單會開啟,您可在此快速 存取常用的聯絡人相關項目。

3. 點選圖示。

# 編輯和刪除連絡人

### 編輯連絡人

- 1. 從應用程式匣中,點選連絡人。
- 2. 點選連絡人。
- 3. 點選 =>編輯。
- 4. 編輯連絡人:
  - 點選項目以編輯資訊。
  - 點選 🗊 可刪除資訊。
- 5. 點選**儲存**。

### 新增連絡人的圖片

- 1. 從應用程式匣中,點選連絡人。
- 2. 點選連絡人。
- 3. 點選 =>編輯。
- 4. 點選連絡人的圖片。

- 5. 必要時,點選以使用裝置相機拍 攝照片。
- 6. 選取儲存的照片。
- 7. 點選並拖曳方塊,可裁剪照片。
- 8. 點選儲存 > 完成。

#### 指定位置給連絡人

- 1. 從應用程式匣中,點選連絡人。
- 2. 點選連絡人。
- 3. 點選 =>編輯。
- 4. 點選新增地址 > Q。
- 5. 選擇位置:
  - 點選地圖上的位置。
  - 點選Q,並搜尋位置。
- 6. 點選選取此位置 > 完成。

#### 設定連絡人的鈴聲

- 1. 從應用程式匣中,點選連絡人。
- 2. 點選連絡人。
- 3. 點選更多資訊 > 目 > 聯絡人 選項 > 鈴聲。
- 4. 點選鈴聲。
- 5. 點選儲存。

#### 將聯絡人的所有通話傳送到語音 信箱

- 1. 從應用程式匣中,點選**連絡人**。
- 2. 點選連絡人。
- 3. 點選更多資訊 > 目> 聯絡人 選項。
- 4. 選取來電核取方塊。

### 刪除連絡人

- 從應用程式匣中,點選連絡人。
  點選連絡人。
- 3. 點選 **三**> 刪除 > 確定。

# 開始通往連絡人的航線

您必須先指派聯絡人的位置,才 能開始通往聯絡人的航線(請參閱 第33頁)。

- 1. 從應用程式匣中,點選連絡人。
- 2. 點選連絡人。
- 3. 點選導航!。

# 管理 SIM 連絡人

#### **匯出連絡人到 SIM 卡** 1. 從應用程式匣中,點選**連絡人**。

- 點選 => SIM 卡通訊錄 > 匯出 連絡人到 SIM 卡。
- 3. 點選匯出連絡人的方法:
  - 點選匯出所有連絡人。
  - 選取連絡人的核取方塊。
- 4. 點選**匯出**。
- 從 SIM 卡匯入連絡人 1. 從應用程式匣中,點選連絡人。
- 點選 => SIM 卡通訊錄> 從 SIM 卡匯入連絡人。
- 3. 點選匯入連絡人的方法:
  - 點選匯入所有連絡人。
- 選取連絡人的核取方塊。
- 4. 點選**匯入**。
- 建立新的 SIM 卡連絡人
- 1. 從應用程式匣中,點選**連絡人**。
- 點選 => SIM 卡通訊錄> 檢視 SIM 卡連絡人> 建立新的 SIM 卡連絡人。
- 點選名稱,輸入名稱,然後點選 完成。
- 點選**主要號碼**,輸入電話號碼, 然後點選完成。
- 5. 點選完成。

#### 撥打電話或是傳送訊息給 SIM 卡 連絡人

- 1. 從應用程式匣中,點選連絡人。
- 點選 => SIM 卡通訊錄> 檢視 SIM 卡連絡人。
- 3. 點選連絡人。
- 4. 點選撥號或傳送訊息。

- 編輯 SIM 卡上的連絡人
- 從應用程式匣中,點選連絡人>
   SIM 卡通訊錄>檢視 SIM
   卡連絡人。
- 2. 點選連絡人。
- 3. 點選 =>編輯。
- 編輯名稱和電話號碼,並點選 完成 > 完成。

#### 刪除 SIM 卡上的連絡人

- 1. 從應用程式匣中,點選連絡人>
   目>SIM 卡通訊錄>檢視 SIM
   卡連絡人。
- 2. 點選連絡人。
- 3. 點選 **目**> 刪除 > 確定。

搜尋位置

「想去哪裡?」功能表提供數種不 同類別,供您用於搜尋位置和目 的地。

### 擷取衛星訊號

您必須先擷取衛星訊號,才能使用 裝置導航。

- 1. 開啟您的裝置。
- 必要時,移至室外空曠區域, 遠離高樓和樹木。

擷取衛星訊號的過程可能需花費數 分鐘。

### 尋找興趣點

您裝置中載入的詳細地圖包含興趣 點,如:餐廳、旅館和汽車服務。

#### 依類別尋找興趣點

 從主畫面,點選 ☑ 可檢視「想 去哪裡?」窗格。

#### 2. 點選瀏覽地點。

- 3. 點選一個類別。
- 4. 必要時,點選一個子類別。
- 靠近您目前位置的項目清單便 會出現。
- 5. 點選位置。

#### 依名稱搜尋尋找

- 從主畫面,點選 ☑ 可檢視「想 去哪裡?」窗格。
- 2. 點選文字項目欄位。
- 輸入全部或部分位置名稱,然後 點選
- 4. 點選位置。

# 使用找到的位置

尋找位置之後,位置會出現在地圖 上。資訊氣球會顯示位置名稱。

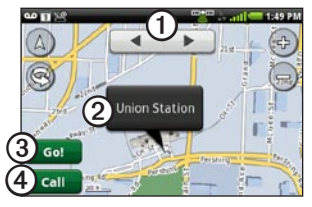

- 點選①可檢視地圖上的其他 位置。
- 點選②可檢視其他詳細資訊, 例如地址和電話號碼(如果 已知)。
- 點選③可建立通往該位置的 航線。
- 點選④可撥打該位置的電話號 碼(若有的話)。

### 開始通往位置的航線

- 1. 尋找位置 (第 36 頁)。
- 2. 點選導航!。
- 3. 必要時,點選導航模式。

### 撥號給位置

- 1. 尋找位置 (第36頁)。
- 2. 點選撥號。

### 尋找鄰近的位置

- 1. 尋找位置 (第 36 頁)。
- 2. 點選 **目**> 搜尋最近點。
- 3. 選取任一選項。

#### 使用街景服務來檢視位置

您可以檢視位置附近街道照片上的 位置。

- 1. 尋找位置 (第36頁)。
- 2. 點選 **三 > 街景服務**。

## 新增位置給連絡人

- 1. 尋找位置 (第 36 頁)。
- 2. 點選資訊氣球。
- 3. 點選 **目**>新增至連絡人。
- 4. 選取任一選項。

# 變更搜尋區域

根據預設,您的裝置會尋找靠近您 目前位置的地點。

- 從主畫面,點選 ☑ 可檢視「想 去哪裡?」窗格。
- 2. 點選瀏覽地點 > => 變更位置。
- 3. 選擇位置:
  - 點選地圖上的位置。
  - 點選 Q,並搜尋位置。
- 4. 點選選取此位置。

# 儲存及編輯位置

### 儲存找到的位置

- 1. 尋找位置 (第36頁)。
- 2. 點選資訊氣球。
- 3. 點選儲存。

## 儲存目前位置

- 從主畫面,點選 ☐ 可檢視「想 去哪裡?」窗格。
- 2. 點選觀看地圖。
- 3. 點選交通工具圖示。
- 4. 點選儲存。
- 5. 必要時,輸入名稱,並點選 完成。

### 尋找儲存的位置

若要儲存位置,請參閱第38頁。

- 從主畫面,點選 ☐ 可檢視「想 去哪裡?」窗格。
- 2. 點選瀏覽地點 > 儲存的位置。
- 必要時,點選向左或向右箭頭可 搜尋不同類別。
- 4. 點選一個項目。

#### 編輯儲存的位置

- 從主畫面,點選 ☐ 可檢視「想 去哪裡?」窗格。
- 2. 點選瀏覽地點 > 儲存的位置。
- 3. 點選並按住位置。
- 4. 點選編輯。
- 5. 點選項目以進行編輯。
- 6. 點選儲存。

#### 刪除儲存的位置

- 從主畫面,點選 可檢視「想 去哪裡?」窗格。
- 2. 點選瀏覽地點 > 儲存的位置。
- 3. 點選並按住位置。
- 4. 點選**刪除 > 確認**。

#### 建立類別

當您儲存位置之後,系統會自動將 其指派給某個類別。您可以建立自 己的類別,以協助組織您儲存的 位置。

- 從主畫面,點選 ☐ 可檢視「想 去哪裡?」窗格。
- 2. 點選瀏覽地點 > 儲存的位置。
- 3. 點選並按住位置。
- 點選編輯>類別>輸入新的 類別。
- 輸入類別名稱,並點選完成 > 完成 > 儲存。

#### 搜尋位置

### 指派儲存的位置給類別

- 從主畫面,點選 ☐ 可檢視「想 去哪裡?」窗格。
- 2. 點選瀏覽地點 > 儲存的位置。
- 3. 點選並按住位置。
- 4. 點選編輯 > 類別。
- 5. 點選要指派給此位置的類別。
- 6. 點選完成 > 儲存。

# 分享位置

## 分享找到的位置

- 1. 尋找位置 (第 36 頁)。
- 2. 點選資訊氣球。
- 3. 點選共用。
- 4. 選擇選項以傳送位置。
- 5. 點選**收件者**,新增收件者,並點 選完成。

- 6. 點選**訊息**,輸入訊息,並點選 完成。
- 7. 點選**傳送**。

### 分享目前位置

- 1. 從應用程式匣畫面中,點選我在 哪裡?。
- 2. 點選共用。
- 3. 選擇選項以傳送位置。
- 4. 點選**收件者**,新增收件者,並點 選完成。
- 5. 點選**訊息**,輸入訊息,並點選 完成。
- 6. 點選**傳送**。

## 尋找停車點

### 關於停車點功能

如果您從機座取出裝置時正在接收 衛星訊號,而「我的停車點」功能 已啟用,則會自動儲存停車點位 置。

當儲存停車點時,**P**會出現於狀態 列中。

#### 開始通往停車點的航線

 點選並將狀態列朝螢幕底部 拖曳。

秘訣:您也可以從瀏覽地點> 儲存的位置存取停車點。

2. 點選儲存的停車點 > 導航!。

# 尋找目前位置

使用「我在哪裡?」頁面以檢視您 目前位置的相關資訊。如果您需要 告知救難人員您所在的位置,這項 功能會非常有用。

- 1. 從應用程式匣中,點選我在 哪裡?。
- 點選資訊氣球開啟「我在哪 裡?」頁面,即可檢視位置座 標及加油站等鄰近項目。
  - **秘訣**:您也可以點選地圖上的 交通工具圖示,即可開啟「我 在哪裡?」頁面。

# 設定自家點

您可以儲存自家點,並快速產生其 航線。

- 從主畫面,點選 ☑ 可檢視「想 去哪裡?」窗格。
- 2. 點選瀏覽地點 > 自家點。
- 3. 選取任一選項。

### 開始通往自家點的航線

您必須先設定自家點位置,然後才 能建立通往自家點位置的航線。

- 點選瀏覽地點>自家點> 導航!。

## 尋找地址

**注意**:依您裝置中的內建地圖資料 版本的不同,按鈕名稱和步驟順序 可能和下列敘述不盡相同。

- 從主畫面,點選 I 可檢視 「想去哪裡?」窗格。
- 2. 點選瀏覽地點 > 地址。
- 秘訣∶若要變更搜尋區域, 請點選變更地區/國家,並點 選州、省或國家。
- 3. 點選輸入門牌號碼。
- 4. 輸入門牌。
- 5. 點選下一步。
- 輸入完整或部分街道名稱或 號碼。
- 7. 點選完成。
- 8. 點選該街道。
- 必要時,輸入並點選正確的 城市。
- 10. 必要時,點選正確的地址。

# 尋找在地商店

在地搜尋可讓您搜尋在地商店。除 了手動輸入位置名稱來搜尋以外, 您也可以手動輸入類別名稱,例如 「沙龍」或「咖啡」。

並非所有地區皆提供此服務。此功 能需要資料連線。需依一般資料使 用收費。

- 從主畫面,點選 ☐ 可檢視「想 去哪裡?」窗格。
- 2. 點選瀏覽地點 > 在地搜尋。
- 3. 輸入搜尋詞彙,並點選 🔍。
- 4. 點選一個項目。

## 尋找最近搜尋的位置

裝置會儲存您最近尋找過的 50 個 位置。

- 從主畫面,點選 ☐ 可檢視「想 去哪裡?」窗格。
- 2. 點選瀏覽地點 > 最近搜尋。
- 3. 點選位置。

#### 清除「最近搜尋」清單

- 點選瀏覽地點>最近搜尋>目> 清除>確定。

此時會清除最近搜尋的位置清單。 不會從地圖資料中刪除這些位置。 搜尋位置

## 尋找最新活動

搜尋最新活動,例如藝術表演和運 動賽事。

並非所有地區皆提供此服務。您必 須訂閱付費的服務,才能使用本服 務。此功能需要資料連線。需依一 般資料使用收費。

- 從主畫面,點選 可檢視「想 去哪裡?」窗格。
- 2. 點選瀏覽地點 > 最新活動。
- 3. 點選一個類別。
- 必要時,點選箭頭或日期以選取 其他的日期。
- 5. 點選事件以檢視更多資訊。
- 6. 選擇任一選項:
  - 如果活動是兩個小時內開始, 請點選導航!以導航至該 活動。

 如果距離活動開始還有兩個 小時以上的時間,請點選提 醒我!,即可在您的行事曆 中將活動新增至約會。

# 尋找 Panoramio<sup>™</sup> 照片

Panoramio 照片內含照片拍攝位置的 相關資訊。您可以使用此資訊導航 到 Panoramio 照片上顯示的地點與 地標。

並非所有地區皆提供此服務。此功 能需要資料連線。

- 從主畫面,點選 ☑ 可檢視「想 去哪裡?」窗格。
- 點選瀏覽地點 > Panoramio。
   鄰近位置的照片清單便會出現。

3. 點選照片。

## 尋找油價

並非所有地區皆提供此服務。您必 須訂閱付費的服務,才能使用本服 務。此功能需要資料連線。需依一 般資料使用收費。

- 從主畫面,點選 可檢視「想 去哪裡?」窗格。
- 2. 點選瀏覽地點 > 油價。

靠近您目前位置的油價清單便 會出現。

#### 變更燃料類型

- 從主畫面,點選 ☑ 可檢視「想 去哪裡?」窗格。
- 2. 點選瀏覽地點 > 油價。
- 3. 點選 🚍。
- 4. 點選燃料類型。

# 尋找城市

- 從主畫面,點選 可檢視「想 去哪裡?」窗格。
- 2. 點選瀏覽地點 > 城市。
- 3. 輸入名稱,然後點選完成。
  - 秘訣:若要檢視鄰近城市的清 單,請點選 ■>鄰近城市。
- 4. 點選城市。

## 使用白頁電話簿

並非所有地區皆提供此服務。您必須訂閱付費的服務,才能使用本服務。此功能需要資料連線。需依一般資料使用收費。

#### 依名稱尋找

- 從主畫面,點選 可檢視「想 去哪裡?」窗格。
- 2. 點選瀏覽地點 > 白頁 > 依名稱。

- 3. 輸入完整或部分姓氏。
- 4. 點選下一步。
- 5. 輸入完整或部分名字(選填)。
- 6. 點選下一步。
- 7. 點選搜尋。
- 8. 必要時,輸入郵遞區號。

### 依電話號碼尋找

這項服務可能不適用於所有電話號 碼。

- 從主畫面,點選 可檢視「想 去哪裡?」窗格。
- 2. 點選瀏覽地點 > 白頁 > 依電話 號碼。
- 3. 輸入區碼和電話號碼。
- 4. 點選**搜尋**。

# 輸入座標

如果您知道目的地的地理座標,就 能使用裝置導航到那裡。這在地理 藏寶時特別有用。

- 從主畫面,點選 可檢視「想 去哪裡?」窗格。
- 2. 點選瀏覽地點 > 座標。
- 3. 點選基本方向按鈕可變更方向。
- 4. 點選欄位以輸入經緯度資料。
- 5. 點選觀看地圖。

#### 變更地圖座標格式

- 從主畫面,點選 可檢視「想 去哪裡?」窗格。
- 點選瀏覽地點>座標>目>座標
   格式。

3. 點選格式。

### 尋找交叉路口

 從主畫面,點選 ☐ 可檢視「想 去哪裡?」窗格。

- 2. 點選瀏覽地點 > 交叉路口。
- 必要時,點選變更地區/國家, 可變更地區、國家或省份。
- 4. 點選輸入街道1。
- 5. 輸入完整或部分的街道名稱。
- 6. 點選正確的街道。
- 7. 針對第二條街道重複步驟。
- 8. 必要時,點選正確的交叉路口。

# 關於 Extras

您可以從 www.garminasus.com 下載 其他內容,例如使用者興趣點。

「自訂興趣點」是地圖上的自訂 點。這些點可能包含警示,可讓您 知道您是否接近指定的點,或您的 行進速度是否比指定的速度快。

您可以建立或下載使用者興趣點清 單,並使用 www.garminasus.com 提 供的 POI Loader 軟體,將其安裝在 裝置上。請參閱 POI Loader 說明檔 案,以取得更多資訊。

#### 尋找 Extras

- 從主畫面,點選 ☑ 可檢視「想 去哪裡?」窗格。
- 2. 點選瀏覽地點 > Extras。
- 3. 點選一個類別。

# 依照航線行進

您必須先擷取衛星訊號,才能使用 裝置導航(第36頁)。

# 關於地圖

從主畫面,點選 **▼> 觀看地圖**,即 可顯示您目前的位置。您可以透過 變更目前使用模式的設定,變更此 視圖。

您可以檢視里程記錄(第58頁),即 您曾行經的路徑。里程記錄在地圖 上是以彩色線條顯示。

交通工具圖示會顯示您在地圖上的 位置。

行經主要道路時,可能會出現速限 圖示。

# 使用地圖

- 從主畫面,點選 可檢視「想 去哪裡?」窗格。
- 2. 點選觀看地圖。
- 3. 點選地圖上的任意位置。

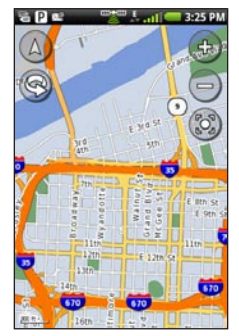

- 點選並拖曳可檢視地圖的 其他部分。
- 點選 ④ 和 ⑤ 可放大和 縮小。

- 當您縮小時,地圖會變更為數位高度地圖,顯示地 區等高線。
- 大幅縮小可檢視地球儀。
   點選並拖曳可旋轉地
   球儀。
- 點選 🞯 可旋轉地圖。
- 點選 🛆 可檢視 2D 地圖。
- 點選 🛆 可檢視 3D 地圖。
- 點選 ③ 可依您所在位置將 地圖置中。
- 點選地圖上的任意位置。會有 箭頭指向該位置。
- 點選 🖃 可取得更多選項。

**注意**:只有當您已在裝置上載入區 域地圖,才能查看該區域的詳細地 圖資訊。

# 關於使用模式

您可以採用開車模式或步行模式導 航至目的地。導航工具會依您的使 用模式而稍有不同。

在開車模式中,裝置會計算汽車適 用的航線。這些航線會違反交通規 則,例如單行道的交通規則。裝置 會使用一般汽車速度來估計到達 時間。

在步行模式中,裝置會計算步行適 用的航線。這些航線會避開高速道 路,改採用較小型的街道。裝置會 使用一般步行速度來估計到達時 間。如果您已安裝 cityXplorer™地 圖,則裝置可能會在步行航線中內 含公共運輸系統。

Garmin-Asus™ A10 使用者手册

# 以開車模式導航

## 以開車模式開始航線

- 從主畫面,點選 ☐ 可檢視「想 去哪裡?」窗格。
- 2. 尋找位置 (第 36 頁)。
- 3. 點選導航!>開車。
  - **注意**:當裝置位於固定座上時, 會自動選取**開車**。

裝置會建立通往該位置的航線並開 啟地圖。

## 使用地圖以開車模式導航

您的航線會以洋紅色線條標示。

旅途中,您的裝置會使用語音提 示、地圖上的箭頭、以及地圖頂 端的方向指示,來引導您前往目 的地。 若您偏離原本的航線,裝置會重新 計算航線,並提供新的方向指示。

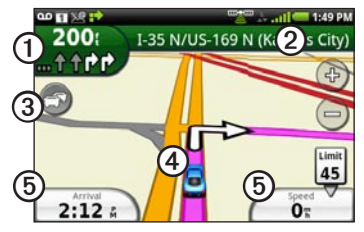

- 點選①可檢視下個轉彎。
- 點選②可檢視航線詳細資料。
- 點選③可檢視交通路況選單 (若有的話)。需要額外訂閱並 支付資料方案費用,才能使用 交通路況服務。
- 點選④可開啟「我在哪裡?」 頁面。
- 點選⑤可檢視里程資訊。

### 檢視航線詳細資料

以開車模式導航時,您可以檢視整 條航線的所有轉彎,以及各轉彎之 間的距離。

 導航到目的地時,點選地圖頂端 的文字列。

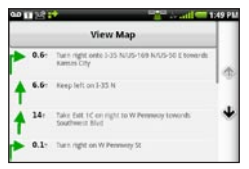

 點選清單上的轉彎,即可檢視該 轉彎的詳細資料。

#### 在地圖上檢視完整的航線

- 在地圖上,點選畫面最上方的文 字列。
- 2. 點選觀看地圖。

地圖便會出現,並以洋紅色線條 標示您的航線。

### 檢視下個轉彎

以開車模式導航時,您可以檢視地 圖上的轉彎,以及到達轉彎前的距 離及剩餘時間。

 導航到目的地時,點選地圖上的 轉彎指示器。

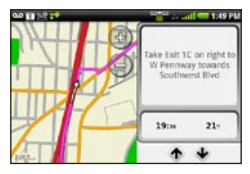

 點選箭頭以查看航線上的更多 轉彎。

#### 檢視開車模式的里程資訊

里程資訊會顯示指南針、您目前的 速度,並針對里程提供有用的其他 統計資料。

以開車模式導航時,請在地圖上 點選**速度**。

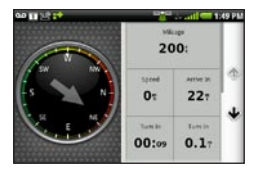

# 重設開車模式的里程資訊

在開始一趟里程前重設里程資訊。

- 以開車模式導航時,請在地圖上 點選速度>目。
- 2. 點選要重設的項目。

#### 迴避道路功能

- 從應用程式匣中,點選設定> 導航>迴避。
- 選取核取方塊可標示要迴避的 道路。

# 關於交通路況

並非所有地區皆提供此服務。您必 須訂閱付費的服務,才能使用本服 務。此功能需要資料連線。需依一 般資料使用收費。以一或多位第三 方同意而提供的交通路況資料為 基礎。

注意:Garmin 及 ASUS 對交通路況 資訊的精確度概不負責。

#### 關於交通路況圖示

地圖上的交通路況圖示會改變顏 色,指出交通路況的嚴重性。

| 圖示 | 定義                       |
|----|--------------------------|
| 灰  | 無法取得交通狀況資訊。              |
| 糁  | 車潮流動順暢。                  |
| 黄  | 車潮仍可前進但有延遲。<br>發生中度交通擁塞。 |

| 圖示 | 定義                                  |
|----|-------------------------------------|
| 紅  | 車潮無法前進或是前進速度<br>非常緩慢。發生嚴重的交通<br>延遲。 |

#### 航線上的交通路況

計算航線時,裝置會檢查目前的交 通狀況,並自動最佳化為所需時間 最短的航線。如果進行導航時在您 的航線上出現嚴重的交通延遲,則 裝置會自動重新計算您的航線。如 果沒有其他更好的替代航線,您可 能仍會被導航到路況不佳的地區。

如果航線上出現不嚴重的交通延 遲,交通路況圖示會顯示此延遲導 致您的航線增加的時間。此時間已 經包含於預估到達時間中。

#### 自動避開車潮

您可以讓裝置自動避開車潮。

- 從應用程式匣中,點選設定> 導航>迴避。
- 2. 選取交通路況核取方塊。
- 手動避開航線上的車潮
- 在「地圖」頁面上,點選交通 路況圖示。
- 2. 點選航線上的交通路況。
- 必要時,點選箭頭可選取交通 延遲。
- 點選 => 迴避,可避開選取的 交通延遲。

如果沒有其他更好的替代航線, 您可能仍會被導航到路況不佳的 地區。

## 檢視交通路況地圖

交通路況地圖會以色彩區隔顯示鄰 近道路的交通流量及延遲。

若要返回正常地圖,請點選交通路 況圖示,然後點選**顯示正常地圖**。

- 在「地圖」頁面上,點選交通路 況圖示。
- 2. 點選顯示交通路況地圖。

#### 檢視交通延遲

- 在「地圖」頁面上,點選交通路 況圖示。
- 點選交通路況搜尋,可檢視交通 延遲清單。
- 點選項目以檢視地圖上的延遲, 以及該延遲的詳細資料。
- 如果有超過一個延遲,請點選箭 頭檢視其他延遲。

# 以步行模式導航

### 以步行模式開始航線

- 從主畫面,點選 可檢視「想 去哪裡?」窗格。
- 2. 尋找位置 (第 36 頁)。
- 3. 點選導航!>步行。

**注意**:必須從固定座取下裝置, 才能選取**步行**。

裝置會建立通往該位置的航線並開 啟地圖。

#### 使用地圖以步行模式導航

您的航線會以洋紅色線條標示。

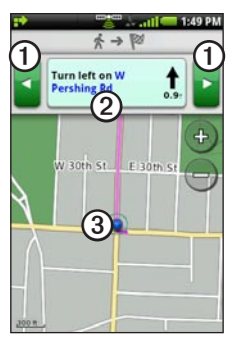

- 點選①可檢視下一個或上一個 轉彎。
- 點選②可檢視路線頁面。
- 點選③可檢視「我在哪裡?」 頁面。

### 檢視路線頁面

以步行模式進行導航時,請點選 **三>檢視路線**。

### 使用指南針導航

- - 行進時,指南針會以旋轉的方 式,指出您行進的方向。
- 2. 轉圈移動,直到箭頭指向偏向 指示器為止。

指南針頂端倒三角型的偏向指示 器,會指出您目前的方位。

3. 繼續沿著此方向朝目的地行駛。

## 校正指南針

- 點選觀看地圖 > 目 > 里程資訊 > 目 > 校正指南針。
- 3. 依照螢幕上的指示操作。

**重設步行模式的里程資訊** 在開始一趟里程前重設里程資訊。

- 1. 從主畫面點選**觀看地圖 > 目** > **里程資訊 > 目**。
- 2. 點選要重設的項目。

## 繞道行駛

進行導航時,您可以使用繞道,迴 避施工區等障礙。

1. 在進行導航時,點選 🔒。

- 2. 選擇任一選項:
  - 處於開車模式時,從應用程式
     匣中點選
  - 處於步行模式時,從應用程式 匣中點選重新計算。

如果您的現行導航航線是唯一合 理的選擇,裝置可能就不會規劃 繞道。

# 停止導航

- 1. 在進行導航時,點選 🗗。
- 點選 ☑ 可檢視「想去哪裡?」 窗格。
- 3. 點選「停止」圖示。

# 使用航線

### 新增點至使用中的航線

- 1. 在進行導航時,點選 🗗。
- 從主畫面,點選 可檢視「想 去哪裡?」窗格。
- 3. 尋找位置 (第 36 頁)。

- 4. 點選中途目的地。
- 5. 點選導航!>插入中途點。

#### 儲存使用中的航線

- 1. 在進行導航時,點選 🔂。
- 從應用程式匣中,點選航線 > 目前航線 > 編輯 > 儲存。

#### 規劃航線

- 從應用程式匣中,點選航線 > 建立新航線 > 新增位置。
- 2. 選擇位置:
  - 點選地圖上的位置。
  - 點選 Q,並搜尋位置。
- 3. 點選選取此位置 > 新增位置。
- 4. 視需要重複步驟 2 和 3。
- 5. 點選儲存。

#### 編輯儲存的航線

- 1. 從應用程式匣中,點選航線。
- 2. 點選航線。
- 3. 點選編輯。
- 4. 編輯航線:
  - 點選**新增位置**可新增更多 位置。
  - 點選並拖曳 ➡ 或 ➡,即可 將該位置在航線中上下移動。
  - 點選 🖸 可刪除位置。

#### 最佳化和反轉儲存的航線

- 1. 從應用程式匣中,點選航線。
- 2. 點選航線。
- 點選編輯 > => 最佳化航線或 反轉航線。
- 4. 點選儲存。

### 刪除儲存的航線

- 1. 從應用程式匣中,點選航線。
- 2. 點選航線。
- 3. 點選編輯 > = > 刪除航線 > 確定。

開始導航儲存的航線:

- 1. 從應用程式匣中,點選航線。
- 2. 點選航線。
- 3. 點選導航!。

# 檢視里程記錄

您可以記錄行駛的路徑(稱為「里程 記錄」),並在地圖上以虛線顯示。

- 從應用程式匣中,點選設定> 導航。
- 2. 選取汽車或行人。
- 3. 選取里程記錄核取方塊。

里程記錄會出現在地圖上。

#### **清除里程記錄** 從應用程式匣中,點選**設定**>

## 導航 > 目 > 清除里程記錄。

# 傳送及接收訊息

您收發訊息時需要支付一般的訊息 費用。

## 傳送文字訊息

您可以傳送簡訊服務 (SMS) 文字訊 息。

- 從應用程式匣中,點選訊息>新 文字訊息。
- 2. 輸入電話號碼或聯絡人名稱。
- 3. 必要時,選取聯絡人。
- 4. 輸入文字訊息。
- 5. 點選 🖬 以取得其他選項。
- 6. 點選**傳送**。

## 關於多媒體訊息

多媒體 (MMS) 訊息類似文字訊息, 但是內含照片、影片、連絡人或日 曆資料等附件。

建立文字訊息時,點選 **■**>附件可 新增多媒體附件。

下列為可使用的多媒體附件:

- 位置 一 找到的位置。
- 照片/影片 儲存的照片或儲存 的影片。
- 相機 一 新的照片或新的影片。
- **幻燈片** 一系列的照片或視訊。
- 音樂 音樂檔案。
- 鈴聲 鈴聲檔案。

傳送及接收訊息

- 錄音 新的錄音。
- **連絡人** 一 您儲存於連絡人中的 連絡人。
- **行事曆活動** 已於行事曆中排 程的活動。

## 傳送 MMS

- 從應用程式匣中,點選訊息 > 新文字訊息。
- 2. 輸入電話號碼或聯絡人名稱。
- 3. 輸入文字訊息。
- 4. 點選 **三 > 附加**。
- 5. 點選媒體類型。
- 6. 點選要附加的檔案。
- 7. 點選**傳送**。

# 傳送位置訊息

## △注意

與他人分享您的位置資訊時需多加 留意。

「位置訊息」可讓您將目前位置資 訊傳送給他人。

- 從應用程式匣中,點選訊息 > 新文字訊息。
- 2. 輸入電話號碼或聯絡人名稱。
- 3. 輸入文字訊息。
- 4. 點選 🖍。
- 5. 選取位置:
  - 點選地圖上的位置。
  - 點選 Q,並搜尋位置。
- 6. 點選選取此位置 > 傳送。

## 讀取訊息

訊息圖示上的數字會顯示收件匣中 未讀取訊息的數目。

- 從主畫面點選訊息。 收件匣會開啟,內含從其他裝置 收到的 SMS 及 MMS 訊息。
   未讀取的訊息會以粗體顯示。
- 點選一則訊息即可讀取。
   秘訣:點選並按住訊息,可檢視 更多選項。
- 3. 點選 可取得更多選項。

### 回覆訊息

- 1. 從主畫面點選訊息。
- 2. 點選一則訊息。
- 3. 點選資料項目欄位。
- 4. 輸入訊息。
- 5. 點選**傳送**。

### 轉寄訊息

- 1. 從主畫面點選訊息。
- 2. 點選一則訊息。
- 3. 點選並按住往來通訊中的訊息。
- 4. 點選轉寄訊息。
- 5. 點選收件者。
- 6. 點選收件人。
- 7. 點選訊息,視需要加以編輯。

#### 8. 點選**傳送**。

## 刪除訊息

- 1. 從主畫面點選訊息。
- 2. 點選一則訊息。
- 3. 點選並按住往來通訊中的訊息。
- 4. 點選刪除簡訊。

## 刪除往來訊息

- 1. 從主畫面點選訊息。
- 2. 點選一則訊息。
- 3. 點選 目 > 刪除往來通訊。

# 使用電子郵件

### 新增 Exchange ActiveSync 電子 郵件帳號

請連絡您的網路管理員,以取得必 要的網路資訊。

如需有關 Exchange ActiveSync 的 更多資訊,請參閱第 94 頁。

- 從應用程式匣中,點選**電子郵** 件 > Exchange ActiveSync。
- 輸入您的電子郵件地址和電子 郵件密碼。
- 3. 點選下一步。
- 4. 必要時,輸入或修正資訊。
- 5. 點選下一步。

裝置會確認帳號設定。

#### 新增電子郵件帳號

請聯絡您的電子郵件帳戶供應商, 以取得電子郵件設定資訊。

**注意**:若要新增 Google 電子郵件帳 戶,請參閱第 94 頁。使用 Google Mail 應用程式存取 Google 郵件。

- 從應用程式匣中,點選電子郵 件>其他(POP3/IMAP4)。
- 輸入電子郵件地址和電子郵件 密碼。
- 3. 點選儲存。
- 必要時,輸入您的服務供應商 所提供的帳號設定資訊。
- 5. 點選下一步>儲存。

#### 傳送電子郵件訊息

- 從應用程式匣中,點選電子郵 件>撰寫。
- 點選螢幕上的欄位,可輸入收件 者、輸入主旨和新增附件。
- 3. 點選**訊息**。
- 4. 輸入文字訊息。
- 6. 點選傳送。

#### 檢視電子郵件訊息

- 1. 從應用程式匣中,點選**電子** 郵件。
- 必要時,點選 2 可查看新的 電子郵件訊息。
- 3. 點選電子郵件訊息。
- 4. 選擇任一選項:
  - 點選 M 可檢視位置資訊 (若有的話)。

- 點選 S 可開啟附件 (若有 的話)。
- 刪除電子郵件訊息
- 從應用程式匣中,點選電子郵 件>図。
- 2. 點選要刪除的訊息。
- 3. 點選**刪除**。
- 變更電子郵件資料夾
- 1. 從應用程式匣中,點選**電子** 郵件。
- 2. 點選 **目**> 檢視資料夾。
- 3. 點選資料夾。

#### 搜尋電子郵件訊息

**注意**:這只會搜尋寄件者名稱和訊 息標題,而非搜尋訊息文字。

1. 從應用程式匣中,點選**電子** 郵件。 秘訣:若要搜尋不同的資料夾, 請點選目>檢視資料夾,並點 選資料夾(如果需要)。

#### 2. 點選 => 搜尋目前的資料夾。

3. 輸入搜尋文字,然後點選完成。

#### 設定電子郵件簽名 您可以針對新增的每個電子郵件 帳號設定電子郵件簽名。

- 從應用程式匣中,點選電子郵 件>目>管理帳戶。
- 2. 點選帳號。
- 3. 確認已選取**使用簽名**核取方塊。
- 4. 點選簽名。
- 5. 輸入簽名,然後點選儲存。

### 變更電子郵件帳戶密碼

- 從應用程式匣中,點選設定> 電子郵件。
- 2. 選取帳號。
- 3. 點選帳戶資訊 > 密碼。
- 4. 輸入新密碼。
- 5. 點選儲存。

#### 變更電子郵件帳號

- 從應用程式匣中,點選電子 郵件。
- 2. 點選 🖪 和 🕨。

#### 設定預設電子郵件帳號

- 從應用程式匣中,點選設定> 電子郵件>目>設定預設帳戶。
- 2. 點選帳號。
- 3. 點選完成。

#### 編輯您的 Exchange ActiveSync 帳號

請連絡您的網路管理員,以取得必要的網路資訊。

- 從應用程式匣中,點選電子郵 件>目>管理帳戶>Exchange ActiveSync>帳戶資訊。
- 2. 請視需要編輯欄位。
- 3. 點選 🖸。
- 4. 選擇任一選項:
  - 點選是以確認帳號。
  - 點選否即可不經確認而直接 儲存變更。

# 使用 Ciao!™

Ciao! 會定期將您的位置傳送到我們 的夥伴網路,並下載您朋友的最新 位置。除非您啟用自動更新,否則 這個應用程式只會在您要求時送出 您的位置。

並非所有地區皆提供此服務。此功 能需要資料連線。需依一般資料使 用收費。

# △注意

與他人分享您的位置資訊時需多加 留意。

# 註冊裝置並加入 Ciao!

- 1. 從應用程式匣中,點選 Ciao!。
- 2. 閱讀並接受螢幕上的訊息。

- 請依照步驟註冊裝置。
   註冊後,您將會收到 SMS 認證 簡訊。
- 4. 開啟自 myGarmin 接收的 SMS 訊息。
- 5. 點選連結,以完成認證程序。
- 6. 點選**確定**。

Ciao! 註冊頁面便會開啟。

- 7. 選取核取方塊,確認您已達使用 Ciao!的法定年齡。
- 8. 點選下一步。
- 9. 輸入顯示名稱,然後點選完成。
- 10. 點選位置更新的類型:**手動**或 自動。
- 點選連結,可閱讀所顯示網路 的服務條款。
- 12. 點選接受。

系統會更新您的位置,您的朋友可 以因此得知您所在的位置。

### 變更顯示名稱

- 從應用程式匣中,點選 Ciao!>
   我的詳細資料>目>變更名稱。
- 2. 輸入新的名稱。
- 3. 點選完成。

### 邀請朋友

- 從應用程式匣中,點選 Ciao! > 邀請。
- 2. 選取選項以尋找朋友。
- 3. 點選完成。

您邀請的朋友必須接受邀請,您才 能收到該朋友的位置更新。

## 接受或拒絕邀請

- 1. 從應用程式匣中,點選 Ciao!。
- 2. 點選傳送邀請給您的朋友。
- 3. 點選接受或拒絕。

#### 傳送位置更新

從應用程式匣中,點選 Ciao! > 我的詳細資料 > 傳送更新。

## 自動傳送位置更新

### △注意

與他人分享您的位置資訊時需多加 留意。

根據預設,只會在您手動傳送位置 時傳送您的位置。

- 從應用程式匣中,點選 Ciao! > 我的詳細資料。
- 點選 => 變更位置更新 > 自動 > 完成。

## 更新您的狀態

- 從應用程式匣中,點選 Ciao! > 我的詳細資料 > 變更狀態。
- 2. 輸入新的狀態訊息。
- 3. 點選完成。

# 檢視朋友

您的朋友清單會顯示朋友的狀態、 距離以及方向。

- 1. 從應用程式匣中,點選 Ciao!。
- 2. 點選朋友。

朋友的位置會出現在地圖上。

#### 在地圖上檢視所有朋友 從應用程式匣中,點選 Ciao!> 觀看地圖。

## 新增朋友給連絡人

- 1. 從應用程式匣中,點選 Ciao!。
- 2. 點選朋友。
- 3. 點選 **三**> 新增至連絡人。

# 傳送訊息給朋友

- 1. 從應用程式匣中,點選 Ciao!。
- 2. 點選朋友。
- 3. 點選**訊息**。

# 開始通往朋友位置的航線

1. 從應用程式匣中,點選 Ciao!。

- 2. 點選朋友。
- 3. 點選導航!。

## 移除邀請

- 1. 從應用程式匣中,點選 Ciao!。
- 2. 點選受邀的朋友。
- 3. 點選**取消邀請**。

## 移除朋友

- 1. 從應用程式匣中,點選 Ciao!。
- 2. 點選朋友。
- 3. 點選資訊氣球。
- 4. 點選 **目**> 移除朋友 > 是。

## 隱藏及顯示您的位置

從應用程式匣中,點選 Ciao!>
 >隱藏>隱藏。

您的朋友便看不到您的目前位置。

若要停止隱藏,請點選 Ciao! >
 停止隱藏 > 停止隱藏 >

# 檢視 Ciao! 網路

- 1. 從應用程式匣中,點選 Ciao!。
- 2. 點選目>隱私權>目>網路。

# 停用 Ciao!

- 1. 從應用程式匣中,點選 Ciao!。
- 點選 目> 隱私權 > 目> 停用 Ciao! > 確定。

系統會將所有儲存在您裝置上的 Ciao! 資訊移除。您不會再傳送任 何位置更新。

若要啟用 Ciao!,您必須再次加入 Ciao!。

# 瀏覽網頁

- 1. 從應用程式匣中,點選瀏覽器。
- 2. 點選網址列。
- 3. 輸入搜尋詞彙或 URL,並點選 執行。

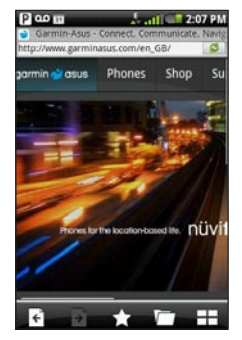

# 使用瀏覽器

- 點選 🖸 可重新整理目前網頁。
- 點選 🗙 可停止載入網頁。
- 點選並拖曳畫面,可捲動網頁。
- 點選鄰近畫面中央的兩個點,並 將您的手指拉開拖曳即可放大。
- 點選鄰近頁面對邊的兩個點,並 將您的手指朝頁面中央拖曳即可 縮小。
- 點選連結、文字項目方塊,以及 其他互動項目即可啟用。
- 點選並按住互動項目,可檢視其 他選項的選單。
- 點選 I 可返回網頁歷程記錄中 的上一頁。
- 點選 → 可前往網頁記錄中的下 一頁。
- 點選 ➡ 可將此網頁新增到您的 最愛 (如果尚未加入)。
- 點選 ➡ 可從您的最愛移除此網 頁 (如果已加入)。
- 點選 ➡ 可檢視其他已啟用的 瀏覽器視窗。

- 點選 ☰ 可使用下列選項:
  - 點選移至 URL 可輸入 URL •
  - 點選重新整理可重新整理 網頁。
  - 。點選**分享**可透過文字訊息或 電子郵件傳送 URL。
  - 點選在頁面上尋找,可尋找
     目前網頁上的文字。
  - 點選選取文字,可從目前網頁 將文字複製到系統剪貼簿。點 選並拖曳要複製的文字。當您 抬起手指時,就會將選取的文 字複製到剪貼簿。
  - 點選檢視下載可檢視下載歷 程記錄。

## 檢視多個<mark>瀏覽</mark>器視窗

您可以啟動其他瀏覽器視窗,藉此 檢視其他網頁,而無須關閉目前的 網頁。

- 從應用程式匣中,點選瀏覽器>

   計>新網頁。
- 點選網址列以輸入網址,這樣會 開啟新的網頁。
- 3. 點選 🛨。
- 4. 點選已啟用的瀏覽器視窗。

## 將網頁儲存至我的最愛

- 1. 開啟網頁以便儲存。
- 2. 點選 🖈。
- 當您檢視其中一個最愛的網頁時, 【看起來是金色。

### 從我的最愛移除網頁

- 1. 開啟網頁以便移除。
- 2. 點選 😭。

### 開啟我的最愛網頁

- 從應用程式匣中,點選瀏覽器>
   □>▼○。
- 2. 點選要在瀏覽器中檢視的網頁。

## 檢視歷程記錄

- 從應用程式匣中,點選瀏覽器>
   □>◎。
- 2. 點選要在瀏覽器中檢視的網頁。

### 清除網頁歷程記錄

從應用程式匣中,點選設定> 瀏覽器>清除記錄>是。

## 分享 URL

- 從應用程式匣中,點選 瀏覽器 > □。
- 2. 點選一個類別。
- 3. 點選並按住網頁。
- 4. 點選共用。
- 5. 選擇選項以傳送 URL。

### 在新視窗中開啟網站

- 從應用程式匣中,點選 瀏覽器 > □ 。
- 2. 點選一個類別。
- 3. 點選並按住網頁。
- 4. 點選在新視窗中開啟。

## 從清單中刪除網站

- 從應用程式匣中,點選 瀏覽器 > □。
- 2. 點選一個類別。
- 3. 點選 🕱。
- 點選網站旁邊的 2,從清單中 移除網站。
- 5. 再次點選即可刪除。
- 6. 點選完成。

### 設定瀏覽器首頁

- 從應用程式匣中,點選設定> 瀏覽器>設定首頁。
- 2. 輸入 URL。
- 3. 點選確定。

## 下載檔案

- 1. 從應用程式匣中,點選瀏覽器。
- 2. 開啟內含下載連結的網頁。
- 3. 點選下載連結。
  - 下載歷程記錄頁面便會出現, 而且進度列會指出下載狀態。
- 4. 點選 🔳。
- 5. 選擇任一選項:
  - 點選全部清除可清除下載歷程 記錄。此選項不會從裝置移除 下載的檔案。
  - 點選**全部暫停**,可暫停所有進行中的下載工作。
  - 點選全部繼續,可恢復所有暫 停的下載工作。
  - 點選全部取消,可取消所有進行中的下載工作。此選項不會 移除已經完成的下載工作。

 進度列已滿時,請點選檔案名稱 以檢視下載的檔案。

### 檢視下載歷程記錄

從應用程式匣中,點選 瀏覽器>目>檢視下載。

# 播放音樂

### 音樂播放器檔案類型

音樂播放器支援下列檔案類型:

- MP3
- MPEG4
- WMA
- AAC/AAC+/eAAC+
- WAV
- MIDI
- OGG

音樂播放器中會顯示裝置上支援的 所有音樂檔。

## 播放歌曲

您必須將音樂檔傳輸至裝置,然後才能播放歌曲或建立播放清單 (第 96 頁)。

- 1. 從應用程式匣中,點選音樂。
- 2 選取任一選項:
  - 點選所有歌曲。
  - 必要時,點選類別和子類別。
     選擇類別中的所有歌曲,都會新 增至目前播放清單。
- 3. 選擇任一選項:
  - 點選歌曲。
  - 點選

音樂播放器會播放所選歌曲及其 後續歌曲。

- 4. 點選 🔳。
- 5. 選擇任一選項:
  - 點選瀏覽媒體櫃可瀏覽其他 歌曲。
  - 點選檢視歌曲詳細資料可檢視 更多有關歌曲的詳細資料。

- 點選作為電話鈴聲可將歌曲設 定為手機鈴聲。
- 點選刪除可從裝置永久刪除 歌曲。

## 變更音樂播放器檢視

播放歌曲時,請點選下列圖示 以變更音樂播放器檢視:

- 點選 
   點選 
   最初期間
   一般
   一般
   初期
   一般
   初期
   一般
   初期
   一般
   初期
   一般
   一般
   一般
   一般
   一般
   一般
   一般
   一般
   一般
   一般
   一般
   一般
   一般
   一般
   一般
   一般
   一般
   一般
   一般
   一般
   一般
   一般
   一般
   一般
   一般
   一般
   一般
   一般
   一般
   一般
   一般
   一般
   一般
   一般
   一般
   一般
   一般
   一般
   一般
   一般
   一般
   一般
   一般
   一般
   一般
   一般
   一般
   一般
   一般
   一般
   一般
   一般
   一般
   一般
   一般
   一般
   一般
   一般
   一般
   一般
   一般
   一般
   一般
   一般
   一般
   一般
   一般
   一般
   一般
   一般
   一般
   一般
   一般
   一般
   一般
   一般
   一般
   一般
   一般
   一般
   一般
   一般
   一般
   一般
   一般
   一般
   一般
   一般
   一般
   一般
   一般
   一般
   一般
   一般
   一般
   一般
   一般
   一般
   一般
   一般
   一般
   一般
   一般
   一般
   一般
   一般
   一般
   一般
   一般
   一般
   一般
   一般
   一般
   一般
   一般
- 點選 D 檢視目前的音軌、 封面和進度滑動軸。
- 點選 目>瀏覽媒體櫃,即 可瀏覽媒體櫃,而無需停止 音樂。

## 關於播放清單

播放清單是可以儲存的歌曲清單。 目前播放清單會出現在音樂播放器 的播放清單畫面上。您也可以建立 及儲存播放清單以便日後播放。

### 建立播放清單

- 從應用程式匣中,點選音樂> 播放清單>★。
- 2. 輸入新的名稱,然後點選儲存。
- 3. 點選新的播放清單。

#### 4. 點選 🛨。

- 5. 必要時,點選類別和子類別。
- 6. 選取要新增至播放清單的每首 歌曲旁的核取方塊。
- 7. 點選新增至播放清單。
- 8. 重複步驟 5-6 即可新增其他 歌曲。
- 9. 點選完成 > 儲存。

- 若要變更播放清單的順序,請點 選員並拖曳歌曲到清單中的新 位置(選用)。
- 11. 點選儲存。

#### 播放播放清單

- 從應用程式匣中,點選音樂> 播放清單。
- 2. 點選播放清單。
- 3. 選擇任一選項:
  - 點選
  - 點選歌曲以開始播放播放 清單。

#### 編輯播放清單

- 從應用程式匣中,點選音樂> 播放清單。
- 2. 點選播放清單。
- 3. 點選 **目 > 編輯播放清單**。
- 4. 選取選項以編輯播放清單:
  - 點選 ➡ 可新增歌曲至播放 清單。
  - 點選 ☑ 可從播放清單移除 歌曲。
  - 點選並按住 ➡,然後將歌曲 拖曳至播放清單中的新位置。
- 5. 點選儲存。

## 搜尋音樂播放器

- 1. 從應用程式匣中,點選音樂。
- 2. 點選 Q。
- 輸入完整或部分歌曲、專輯或 演唱者。
- 4. 點選完成。

## 將歌曲儲存為鈴聲

- 從音樂播放器播放清單檢視中, 點選並按住歌曲。
- 2. 點選作為電話鈴聲。

## 串流處理線上音樂

您可以串流處理支援的音樂檔,而 無須將檔案儲存至裝置上。

- 1. 從應用程式匣中,點選瀏覽器。
- 2. 選擇任一選項:
  - 輸入 URL。
  - 導航至內含支援音樂檔連結 的頁面。
- 點選音樂檔連結。
   音樂播放器會啟動並播放歌曲。
   歌曲的 URL 便會出現。
- 可能的話,請點選 => 儲存以 儲存歌曲。

# 拍攝及檢視圖片與視訊

**注意**:請從相機鏡頭取下塑膠薄膜 (如果尚未取下),然後再開始使用 相機。

## 拍攝圖片

- 1. 從主畫面,點選相機。
- 使用螢幕當做觀景窗,並將相機 鏡頭對準拍照主題。
- 3. 點選並按住 🛞,穩持相機。

螢幕上會出現閃爍的灰色方塊。 裝置會聚焦於方塊內部的拍攝主 體。當相機已精確對焦時,方塊 會變成綠色並且停止閃爍。

**秘訣**:若要快速拍攝照片,請點 選⊗並放開。

- 放開 
   ●即可拍攝照片。
   當您聽到相機喀嚓一聲,表示已 拍攝照片,並會顯示 3 秒鐘供您 檢視。
- 5. 選擇任一選項:
  - 點選①可取得更多選項, 例如將圖片設為桌布或聯絡 人圖示。
  - 點選 ☑ 可分享影像。
  - 點選 🗹 可清除影像。
  - 等候清除圖片,以便拍攝 新的影像。

## 拍攝具備 GPS 資訊的照片

如果您正在接收 GPS 訊號,裝置 便可將 GPS 位置指派給照片。

- 1. 從主畫面,點選相機。
- 2. 點選 😭。

- 使用螢幕當做觀景窗,並將相機 鏡頭對準拍照主題。
- 4. 點選並按住 🛞,穩持相機。
- 放開 ֎ 即可拍攝照片。
   當您聽到相機喀嚓一聲,表示
   已儲存照片。

## 錄製視訊

- 1. 從主畫面,點選相機。
- 2. 點選 🎦 可選取視訊。
- 使用螢幕當做觀景窗,並將相 機鏡頭對準錄製主題。
- 4. 點選●開始錄製。
- 5. 點選□停止錄製。

此時會自動儲存視訊。

## 變更相機及視訊設定

- 從應用程式匣中,點選相機 >
   目>相機設定。
- 2. 選擇任一選項:
  - 點選色彩效果,選取要套用至 您拍攝的照片的色彩效果。
  - 點選亮度調整可選取光線狀態,或是選取自動。
  - 點選圖片解析度,可選取要拍 攝照片的解析度。較高的設定 值會使用更多儲存記憶體,以 提供品質更好的照片。
  - 點選快門音效可開啟或關閉快 門音效。
  - 點選自動檢閱可開啟或關閉檢 閱頁面。當您拍攝照片之後, 檢閱頁面會短暫地顯示照片。

• 點選**視訊品質**,可選取要錄製 影片的解析度。

注意:只有當您選取 MP4 為 視訊格式時,才能調整視訊 品質。

• 點選**視訊格式**,可選取儲存視 訊時要使用的視訊格式。

**注意**:僅有 3GPP 影片可當做 多媒體訊息傳送。

## 檢視圖片

- 1. 從應用程式匣中,點選**藝廊**。
- 2. 點選一張圖片。
- 3. 點選箭頭以檢視其他照片。

## 檢視影片

- 1. 從應用程式匣中,點選藝廊。
- 3. 點選 🕥。
- 4. 點選畫面可檢視播放控制項。

## 檢視幻燈片

- 1. 從應用程式匣中,點選藝廊。
- 2. 點選 => 檢視投影片。

## 分享圖片與影片

- 1. 從應用程式匣中,點選**藝廊**。
- 2. 點選圖片或視訊。
- 3. 點選 🖂。
- 4. 選取選項以傳送影像。

拍攝及檢視圖片與視訊

## 設定桌布

您可以選取並準備要當作桌布的 照片。

- 1. 從應用程式匣中,點選藝廊。
- 2. 點選一張圖片。
- 3. 點選 **三> 設為> 桌布**。
- 點選並拖曳矩形邊緣以裁剪 照片。
- 5. 點選儲存。

## 編輯圖片與影片

- 1. 從應用程式匣中,點選藝廊。
- 2. 點選圖片或視訊。
- 3. 點選■。
- 4. 選擇任一選項:
  - 點選設為,可將照片設為桌布 或聯絡人圖示。

- 點選旋轉,可向左或向右轉 動照片。
- 點選裁切,點選並拖曳矩形邊緣以裁切照片,並點選儲存。
- 點選更多資訊 > 目 > 重新命 名圖片或重新命名視訊,以重 新命名檔案。

## 新增圖片給連絡人

- 1. 從應用程式匣中,點選藝廊。
- 2. 點選一張圖片。
- 3. 點選 => 設為> 聯絡人相片。
- 4. 點選連絡人。
- 5. 點選並拖曳方形邊緣以裁剪 照片。
- 6. 點選儲存。

## 開始通往照片的航線

您可以導航至具備 GPS 位置資訊的 照片 (請參閱第 79 頁)。

- 1. 從應用程式匣中,點選藝廊。
- 2. 點選一張圖片。

3. 點選 **三**> 更多資訊 > 導航!。

## 變更圖庫設定

- 從應用程式匣中,點選圖庫>
   圖庫設定。
- 2. 選擇任一選項:
  - 點選分組,可選取為圖片分組的標準。
  - 點選*顯示大小*可選取圖片預覽 的大小。
  - 點選排序順序可選取圖片排序的順序。

- 點選投影片顯示間隔,可選 取在投影片中顯示每張圖片 的時間。
- 點選投影片轉場特效,可選取 在投影片中變更圖片時要使用 的轉場特效。
- 選取重複播放投影片核取方 塊,可多次播放投影片。
- 選取隨機播放投影片核取方 塊,可以隨機順序顯示投 影片。

# 組織您的生活

您可以將電話與電腦、Google 帳戶 和 Exchange 帳戶進行同步處理,讓 所有位置的收件匣和行事曆均保持 最新狀態。

## 使用日曆

- 1. 從應用程式匣中,點選日曆。
- 2. 執行下列任何一個動作:
  - 點選 或 ▶ 可變更日期 或月份。
  - 點選 🛨 可新增約會。
  - 點選 ② 可檢視當天日期。
     圓圈內的數字即為該月份的 當天日期。
  - 點選 🔳,可檢視最新約會。

- 點選 🗖 可檢視每日行 事曆。
- 點選 D 可檢視每月行事
   曆。當天日期會顯示為畫圈
   的紅字。

### 建立約會

- 1. 從應用程式匣中,點選日曆。
- 2. 點選 🛨。
- 3. 點選**主旨**,輸入主旨,並點選 完成。
- 點選位置,然後選取選項以輸入 位置:
  - 輸入完整的地址或位置名稱, 並點選完成。
  - 點選新增位置,點選地圖上的 位置,然後點選選取此位置。
  - 點選新增位置,點選 Q,尋 找位置,並點選選取此位置。

- 5. 選取約會期間:
  - 選取開始和結束時間。
  - 選取**全天**核取方塊,可建立 全天約會。
- 6. 點選提醒,選取提醒時間,並點 選儲存(必要時)。
- 必要時,點選重複,選取約會重 複頻率,並點選儲存。
- 8. 如果您的裝置上有多個行事曆, 請點選**行事曆**以選取行事曆。
- 點選記事可記錄會議相關事項 (選用)。
- 10.必要時,點選邀請可邀請人員 加入約會。

如果您使用的是 Google 或 Exchange ActiveSync 帳戶,您 可以邀請人員加入會議。

11. 點選儲存。

### 檢視約會

- 1. 從應用程式匣中,點選日曆。
- 2. 視需要選取選項:
  - 點選 或 可變更日期 或月份。
  - 點選 I 可檢視最新約會的 議程。
  - 點選 
     可檢視今日的約會。
  - 點選 D 可在每月行事曆 上選取日期。
- 3. 點選約會以檢視詳細資訊。

### 開始通往約會的航線

如果約會具備位置資訊,您可以開 始通往該位置的航線。

- 1. 從應用程式匣中,點選日曆。
- 2. 點選約會。

3. 點選 🖗 > **導航!**。

## 檢視文件

您可以使用文件檢視器檢視下列文 件類型:Microsoft®Word、Excel®、 PowerPoint®、Adobe®PDF、HTML 和純文字檔。如需傳輸檔案的相關 資訊,請參閱第96頁。

1. 從應用程式匣中,點選**文件檢** 視器。

# **秘訣**:若要顯示特定類型的檔案,請點選 **目**> 依檔案類型 顯示,並點選檔案類型。

- 點選文件。
   注意:您也可以開啟附加於電子郵件上或是從網頁上連結的文件。
- 3. 執行下列任何一個動作:
  - 點選 ◀ 或 ▶ 可向前或向 後移動一頁。
  - 點選頁面,並輸入頁數。
  - 點選鄰近畫面中央的兩個點, 並將您的手指拉開拖曳即可 放大。
  - 點選鄰近頁面對邊的兩個點, 並將您的手指朝頁面中央拖 曳即可縮小。

- 點選目>**搜尋**,可搜尋 文件。
- 點選目>旋轉,可讓文件 順時鐘旋轉 90°。
- 點選 => 分享即可傳送 文件。

#### 搜尋文件

- 在文件檢視器中開啟文件(請參 閱第86頁)。
- 2. 點選**目>搜尋**。
- 3. 輸入搜尋詞彙。
- 4. 點選 🔍。
- 點選 或 可找到搜尋詞彙 的下一個或前一個項目。
- 6. 點選 🖸 可關閉搜尋列。

## 查看天氣預報

並非所有地區皆提供此服務。此功 能需要資料連線。需依一般資料使 用收費。

秘訣:若要變更測量單位,請參閱 第113頁。

- 從應用程式匣中,點選天氣。 此時會顯示目前當地天氣狀況 及未來六天的預報。
- 點選某一天可檢視當日詳細的 預報。

- 檢視其他城市的預報
- 從應用程式匣中,點選天氣 >
   >編輯最愛城市 > 新增城市。
- 2. 輸入城市名稱。
- 3. 點選完成。
- 4. 點選城市。
- 5. 點選完成。

## 使用時鐘

如需手動變更時間或時區的相關資訊,請參閱第113頁。

### 將城市新增至時間清單

- 從應用程式匣中,點選時鐘>○>+。
- 2. 輸入完整或部分的城市名稱。
- 3. 點選完成。
- 4. 點選城市。

### 設定開鐘

- 從應用程式匣中,點選時鐘>□>新增簡鈴。
- 2. 點選**鬧鈴訊息**,輸入鬧鈴的 訊息,並點選**確定**。
- 3. 點選**開始**,選取鬧鐘時間, 並點選**完成**。
- 4. 必要時,點選**重複**,選取鬧鐘 的重複頻率,並點選**確定**。
- 5. 選取**啟用**核取方塊。
- 點選鈴聲,點選一個鈴聲, 並點選完成(選用)。
- 7. 點選儲存。

### 管理鬧鈴

- 選取或清除鬧鈴旁邊的核取方 塊,即可啟用或停用鬧鈴。
- 若要刪除鬧鈴,請點選鬧鈴, 並點選 目>刪除鬧鈴。
- 當鬧鈴響時,點選延期以便
   10分鐘後再次聆聽鬧鈴,或點選關閉。

#### 使用碼錶

- 從應用程式匣中,點選 時鐘 > <sup>1</sup>/<sub>1</sub> 。
- 2. 點選**開始**,以啟動計時器。
- 3. 點選**以圈計時**,以記錄以圈計時 及個別計時的時間(選用)。
- 4. 點選**停止**,以停止計時器。
- 5. 點選**以圈計時**和個別計時時間, 以檢視詳細資料(選用)。
- 6. 點選重設可重設計時器 (選用)。

### 檢視世界地圖

 從應用程式匣中,點選 時鐘>○。

> 此地球儀可顯示全球各地白晝 和夜晚地區。

- 2. 執行下列任何一個動作:
  - 點選並拖曳地球儀,可變更 速度或旋轉方向。
  - 點選地球儀可停止旋轉。
    - 地球儀停止時,再次點 選即可檢視平面地圖 畫面。
    - 點選地圖可切換回全球 檢視。

## 使用單位轉換器

### 換算單位

- 1. 從應用程式匣中,點選**單位轉** 換器。
- 2. 點選轉換旁的按鈕。
- 3. 點選要轉換的項目類型。
- 4. 點選完成。
- 5. 點選測量單位。
- 6. 點選單位類型。
- 7. 點選**完成**。
- 8. 點選數字。
- 9. 輸入要轉換的單位數量。
- 10. 點選**完成**。
- **秘訣**:若要清除單位數量,請點選 **■ > 清除**。

### 換算匯率

- 1. 從應用程式匣中,點選**單位轉換器**。
- 2. 點選轉換旁的按鈕。
- 3. 點選貨幣>執行。
- 4. 點選貨幣按鈕。
- **秘訣**:點選並拖曳索引標籤可 快速捲動貨幣。
- 5. 點選貨幣。
- 6. 點選完成。
- 7. 點選要換算的貨幣下方的金額。
- 8. 輸入金額。
- 9. 點選完成。

### 更新匯率

此功能需要資料連線。

- 1. 從應用程式匣中,點選**單位轉** 換器。
- 2. 點選轉換旁的按鈕。

- 3. 點選貨幣>執行>更新。
- 手動設定換算匯率
- 從應用程式匣中,點選單位轉 換器。
- 2. 點選轉換旁的按鈕。
- 3. 點選貨幣>執行。
- 4. 點選貨幣按鈕。
- 點選要設定換算匯率的貨幣。
- 6. 點選完成。
- 必要時,重複步驟5可設定其 他貨幣。
- 8. 點選 => 自訂。
- 點選轉換索引標籤,可變更貨幣的換算方式。
- 10. 點選換算匯率。
- 11. 輸入新的換算匯率,並點選 完成。

## 檢查航班狀態

此功能需要資料連線。需依一般 資料使用收費。

- 1. 從應用程式匣中,點選**航班** 狀態。
- 2. 執行搜尋:
  - 點選目前位置,可針對靠 近您目前所在位置的機場 搜尋航班。
  - 點選其他城市,可針對靠 近您所選城市的機場搜尋 航班。

機場清單將會出現。主要機場 會先列出,其他機場會依距離 排序。

- 點選一個機場。
   秘訣:點選 ② 可檢視地圖上 的機場。
- 4. 選取任一選項。
- 5. 點選一個航班。

## 尋找電影時刻

並非所有地區皆提供此服務。此功 能需要資料連線。需依一般資料使 用收費。

### 依片名尋找電影

- 從應用程式匣中,點選電影時 刻>電影。
- 必要時,點選箭頭或日期以選 取其他的日期。
- 3. 點選電影。
- 4. 點選**電影院**。
- 5. 點選一間電影院。
- 6. 選取任一選項。

### 依電影院尋找電影

- 從應用程式匣中,點選電影時 刻>電影院。
- 2. 點選一間電影院。
- 必要時,點選箭頭或日期以選 取其他的日期。

- 4. 點選電影。
- 5. 選取任一選項。

### 開始通往電影院的航線

選取電影和電影院之後,就可以 建立通往電影院的航線。

點選**導航!**。

#### 設定電影約會

選取電影和電影院之後,就可以 針對電影時刻設定約會。

- 1. 點選 **三 > 提醒我**。
- 2. 點選電影時刻。

# 與其他裝置連線

### 同步處理您的裝置與電腦

將裝置與您的電腦進行同步處理, 以便將連絡人和行事曆活動傳輸至 您的裝置。

### 下載及安裝 Garmin-Asus PC Sync

**注意**: Garmin-Asus PC Sync 軟體 與 Mac<sup>®</sup> 電腦不相容。

- 1. 請移至 www.garminasus.com /pcsync °
- 2. 依照螢幕上的指示下載及安裝 Garmin-Asus PC Sync 軟體。

### 與電腦進行同步處理

- 確認您已在電腦上下載並安裝 Garmin-Asus PC Sync 軟體。
- 2. 將 micro-USB 傳輸線插入裝置 底部的插孔 (而非機座)。
- 將纜線連接到電腦。
   裝置上會開啟「USB 已達
  - 裝置上會開啟「USB已連線」 頁面。
  - **注意**:如果「USB已連線」頁 面並未開啟,請開啟通知列, 並點選 USB 已連線。
- 4. 點選同步處理。

您的 Microsoft Outlook<sup>®</sup> 連絡人、 行事曆活動及工作會與裝置連絡人 清單及行事曆同步處理。

## 將裝置與 Exchange Server 進行同步處理

將您的連絡人、行事曆和電子郵件 與 Exchange ActiveSync 帳號進行同 步處理。您必須具備資料連線才能 使用此功能。

請參閱第 62 頁,以取得有關設定 Exchange ActiveSync 帳戶的更多 資訊。

您可以選取要同步處理的資料類 型(電子郵件、聯絡人和行事曆) 以及裝置同步處理資料的方式。

## 與 Google<sup>™</sup> 帳號進行同步 處理

您可以同步處理 Google 帳號資料與 行事曆、連絡人和 Google Mobile 無 線服務。

- 從應用程式匣中,點選設定> 帳戶與同步處理>新增帳戶> 下一步。
- 2. 選擇任一選項:
  - 點選登入可登入現有的 Google 帳號。輸入您的使 用者名稱和密碼,然後點 選登入。
  - 點選**建立**可建立新的 Google 帳號。依照螢幕上的指示 操作。
- 選取要進行同步處理的資料 類型。

您的 Google 帳號中的資料會自動 與裝置上的應用程式進行同步處 理。使用 Google Mail 應用程式, 存取 Google 帳戶的電子郵件。

## 移除 Google 帳戶

從應用程式匣中,點選**設定**> **帳戶與同步處理**>Google> 移除帳戶。

# 使用 Bluetooth 技術

使用 Bluetooth 無線技術與其他裝置 無線連線。

## 開啟 Bluetooth

- 從應用程式匣中,點選設定> 無線管理員 > Bluetooth。
- 2. 選取 Bluetooth 核取方塊。

#### 與裝置配對

您可以無線連線至具備 Bluetooth 技術的裝置。

- 讓要進行配對的裝置處於可被 搜尋到/配對模式。
- 從應用程式匣中,點選設定> 無線管理員 > Bluetooth。
- 3. 選取 Bluetooth 核取方塊。
- 4. 選取可被搜尋到核取方塊。

- 5. 點選掃描裝置。
  - **注意**:您可能稍後才會看到裝置的名稱出現。
- 6. 在清單中選取要配對的裝置。
- 7. 輸入裝置密碼。
- 8. 點選確定。

#### 連線至已配對的裝置

您必須先將另一個裝置與您的裝置 配對,才能連線至該裝置。

- 從應用程式匣中,點選設定> 無線管理員 > Bluetooth。
- 2. 點選配對的裝置。
- 3. 點選連線。

#### 變更您的裝置名稱

您可以變更在其他 Bluetooth 裝置 上識別您的裝置的名稱。

- 從應用程式匣中,點選設定> 無線管理員 > Bluetooth。
- 2. 點選裝置名稱。
- 3. 輸入名稱。
- 4. 點選儲存。

### 中斷裝置連線

- 從應用程式匣中,點選設定> 無線管理員 > Bluetooth。
- 2. 點選裝置。
- 3. 點選中斷連線。

裝置已中斷連線,但仍維持與您的 裝置配對。

### 移除已配對的裝置

- 從應用程式匣中,點選設定> 無線管理員 > Bluetooth。
- 2. 點選裝置。
- 3. 點選解除配對。

### 移除所有已配對的裝置 從應用程式匣中,點選設定> 無線管理員>藍牙>目>清除 裝置清單>是。

## 傳輸檔案

您可以將 MP3 和 JPEG 之類的檔案 傳輸到您的裝置。

- 1. 插入 microSD 卡 (第 9 頁)。
- 2. 將 micro-USB 傳輸線插入裝置 底部的插孔 (而非機座)。
- 將纜線連接到電腦。
   「USB已連線」頁面會開啟。
- 4. 點選**檔案傳輸**。
  - **注意**:如果「USB已連線」頁面 並未開啟,請開啟通知列,並點 選 USB 已連線。

在電腦上的磁碟清單中,將出現 兩個額外的磁碟(磁碟區)。其中 一個是裝置的內部記憶體。另一 個則是記憶卡。

 複製並貼上檔案,以便傳輸到新 磁碟的適當資料夾中。

### 關於檔案傳輸模式

#### 聲明

如果您不清楚檔案的用途,請勿刪 除該檔案。您的裝置記憶體內含不 應刪除的重要系統檔。請特別注意 標題為「Garmin」的資料夾內含的 檔案。

檔案傳輸模式也稱為 USB 大量儲存 模式。使用傳輸模式可新增檔案至 裝置。電腦無須安裝 Garmin-Asus PC Sync,即可使用檔案傳輸模式。 關於圖片與視訊檔案類型

您的裝置支援下列檔案類型:

- 圖片:JPEG、PNG、BMP、GIF
- 視訊:3GP、WMV、MP4

### 關於 Wi-Fi

使用 Wi-Fi 連線連線到網際網路。 您必須位於 Wi-Fi 服務範圍 (Wi-Fi 作用區) 內才能使用 Wi-Fi。

#### 連線至 Wi-Fi 網路

- 從應用程式匣中,點選設定> 無線管理員>Wi-Fi。
- 選取 Wi-Fi 核取方塊。
   裝置會搜尋 Wi-Fi 網路。
- 3. 必要時,點選掃描 Wi-Fi 網路。

- 4. 點選網路。
- 5. 必要時,輸入網路加密金鑰。
- 6. 點選**連線**。
- 必要時,輸入您的使用者名稱 和密碼。

### 新增網路

您可以新增非廣播網路,或是裝置 無法自動偵測的其他網路。

- 1. 從應用程式匣中,點選**設定 >** 無線管理員 > Wi-Fi。
- 2. 選取 Wi-Fi 核取方塊。
- 3. 點選新增 Wi-Fi 網路旁邊的 。
- 4. 點選網路 SSID 底下的欄位。
- 5. 輸入網路 SSID, 並點選完成。
- 6. 點選**安全性**下方的欄位。
- 7. 點選安全類型。
- 8. 輸入密碼,然後點選完成。
- 9. 點選儲存。

## 移除記住的網路

連線至Wi-Fi網路之後,裝置會記 住網路以便日後使用。記住的網路 會出現在網路清單中,即使不在服 務範圍內也一樣。

- 從應用程式匣中,點選設定> 無線管理員>Wi-Fi。
- 2. 點選網路。
- 3. 點選清除。

# 自訂您的裝置

### 無線管理員

從應用程式匣中,點選**設定 > 無線** 管理員。

- 飛航模式 請參閱第 30 頁。
- Wi-Fi 請參閱第 97 頁。
- 資料 一 請參閱下文。
   注意:資料連結為開啟時,需要 支付資料費用。
- 藍牙 請參閱第 95 頁。
- VPN 一 可讓您設定並連線至虛 擬私人網路 (VPN)。請聯絡您的 網路管理員,以取得必要資訊。

### 資料連結設定

#### 聲明

漫遊時使用資料連線可能需要向服 務供應商額外付費。

從應用程式匣中,點選設定>無線 管理員>資料。

- 資料連結 一 開啟資料連線。
   注意:資料連結為開啟時,需要 支付資料費用。
- 漫游服務 漫遊時開啟資料 連線。
  - **注意**:漫遊時使用資料連線可能 需要向服務供應商額外付費。
- 網際網路共用 一 與電腦共用資料連線。需要 USB 傳輸線連線。

- 網路偏好設定 可讓您選取偏 好的網路類型。
- 存取點名稱 顯示連線的資料 服務存取點。

## 音訊設定

從應用程式匣中,點選**設定 > 音訊** 與顯示。

- **音量** 可讓您調整每項輸出的 音量。
- 鈴聲 可讓您選取電話鈴聲。
- **通知**一設定通知(例如文字訊息) 的鈴聲。
- 鈴聲形式 一 將鈴聲形式設定為 僅響鈴、僅震動、響鈴 + 震動或 是靜音。

- 觸控音效 一 撥號時播放音效。
- **有聲選項** 點選畫面時播放 音效。
- 觸動回饋 將裝置設定為當您 按下特定螢幕按鍵時會震動。
- SD 卡通知 一 將裝置設定為當 您退出或移除記憶卡時會震動。

## 顯示設定

從應用程式匣中,點選**設定 > 音訊** 與顯示。

 亮度 - 變更螢幕的亮度。降低 亮度可以節省電池電力。自動 照明可根據周圍亮度設定亮度。

- 顏色模式 一 設定明亮的背景(白天)、較暗的背景(夜間),或根據 您目前位置的日出時間及日落時 間,自動在兩者間進行切換(自動)。
- 螢幕逾時一設定過了選取的時間長度後,仍未啟用裝置時,螢幕自動關閉的方式。
- 方向一當您旋轉裝置時,允許 電話旋轉螢幕顯示。
- **動畫** 開啟或關閉視窗時啟用 動畫。
- 截錄畫面 可讓您拍攝裝置螢 幕畫面的圖片。

### 正在截錄畫面

- 從應用程式匣中,點選設定> 音訊與顯示>截錄畫面。
- 點選■可拍攝螢幕畫面的 圖片。

截錄畫面會儲存於裝置上的 Screenshot 目錄。

## 電話設定

從應用程式匣中,點選**設定**> **電話**。

- 來電待接 請參閱第 26 頁。
- 來電轉接 請參閱第 29 頁。
- 通話限制 請參閱第 30 頁。
- 來電顯示 設定此選項,以便 在您撥打電話時,可傳送您的 來電顯示資訊。

- 語音信箱號碼 設定存取語音 信箱的號碼,此號碼通常與您的 電話號碼相同。
- TTY-啟用 TTY (電傳打字機) 模式。此需要使用 TTY 轉接器 (零件編號 010-11371-04), 您可於 www.garminasus.com /a10/tty\_adapter 取得。
- 助聽設備模式 一 將電話擴音器 最佳化以搭配助聽設備使用。
- 固定撥號一可讓您設定裝置, 使其只能撥打特定電話號碼。
- 電信業者 搜尋區域網路。

**敢用和新增限制撥號號碼** 

您必須向服務供應商取得 SIM 卡的 FDN PIN,才能變更固定撥號 (FDN) 設定。

- 從應用程式匣中,點選設定> 電話>固定撥號>啟用 FDN。
- 2. 輸入 FDN PIN。
- 3. 點選儲存。
- 4. 點選管理 FDN 清單 > 目 > 新增 連絡人。
- 5. 輸入名稱和號碼。
- 6. 點選儲存。
- 7. 輸入 FDN PIN 碼,以便新增連絡 人至 FDN 電話號碼清單。
- **注意**:您必須輸入 FDN PIN 碼以停用 FDN。

## 主畫面

- **主畫面樣式**一將主畫面變更為 經典首頁或是使用窗格的 Breeze 首頁。
- **變更桌布** 請參閱第 20 頁。

### 導航設定

- 語音一設定所有語音提示和訊息使用的語言。
- **交通路況服務**一 啟用交通路況 服務。
- 安全模式 可避免您於交通工 具移動時輸入資料。
- 背景資料 讓 Garmin 連線服務於背景存取資料。

#### 變更導航語音

- 從應用程式匣中,點選設定> 導航>語音。
- 2. 選取語系。
- 3. 點選確定。

### 關閉交通路況服務

- 點選以清除交通路況服務 方塊,並關閉交通路況服務。

### 汽車和行人導航設定

您可以針對汽車(開車)和行人 (步行)使用模式調整導航設定。

從應用程式匣中,點選**設定**> 導航。

- 路徑偏好 設定計算航線的 偏好。
- 地圖詳細度 設定地圖的詳細 度等級。越詳細者,繪製地圖 的速度越慢。

- 地圖畫面一設定地圖頁面的透視。
  - 車行向上:以2D顯示地圖, 行進方向為上方。
  - 。 北方向上:以 2D 顯示地圖, 以北方為上方。
  - 3-D 會以 3D 顯示地圖,並 將方向設為「車行方向向上」 (預設)。
- 迴避 一建立航線時,裝置應嘗 試迴避的道路和轉彎類型,僅 適用於汽車(開車)使用模式。
- 通知類型 設定在航線中碰到 轉彎時的通知方式,此通知僅 適用於行人(步行)模式。

- 交通工具或顯示圖片 變更圖 示以代表您在地圖上的位置。
- 自動調暗亮度 導航時自動將 背光調暗。
- 里程記錄 在地圖上顯示您的 行進路徑。

#### 變更公眾交通運輸導航設定 當已載入 cityXplorer 地圖時,即 可使用公眾交通運輸設定。

- 從應用程式匣中,點選設定> 導航>公眾交通運輸。
- 選取您要搭乘的公眾交通運輸 的類型。

#### 停用特殊警示點

如果您已載入特殊警示點,例如測 速照相警示點及自訂興趣點,無需 從裝置移除即可直接停用這些特殊 警示點。

- 從應用程式匣中,點選設定> 導航>特殊警示點。
- 針對要停用的特殊警示點類型 清除核取方塊。

#### 檢視地圖資訊

從應用程式匣中,點選設定> 導航>目>地圖資訊。

已安裝的地圖清單便會出現。

**注意**:選取或清除地圖旁邊的核 取方塊,即可啟用或停用地圖。

### 下載測速照相機警示點

#### △注意

Garmin 及 ASUS 對使用者興趣點 (POI) 或測速照相資料庫的精確度及 其使用後果概不負責。

您必須訂閱付費的服務,才能使用 本服務。並非所有地區皆提供此服 務。此功能需要資料連線。

- 從應用程式匣中,點選設定> 導航>下載測速照相警示點。
- 2. 選取一或多個區域。
- 3. 點選下載。

### 電子郵件帳號設定

從應用程式匣中,點選**設定 > 電子** 郵件,並點選一個帳戶。

- 帳戶資訊 包含此帳戶的相關 資訊,例如密碼(第65頁)。
- 電子郵件檢查間隔 設定檢查 新電子郵件的頻率。
- **電子郵件通知** 設定當您收到 電子郵件時要如何通知您。
- 選擇鈴聲
- •
   震動
- 使用簽名
- 簽名一第64頁。
- 伺服器 一包含電子郵件伺服器 的相關資訊。

### 聯絡人設定

從應用程式匣中,點選**設定 > 聯** 絡人。

 聯絡人排序方式 一 依據姓氏 或名字為聯絡人排序。

## 行事曆設定

從應用程式匣中,點選**設定 > 行** 事曆。

- 設定預設提醒時間一設定裝置應在約會前幾分鐘通知您。
- 提醒形式 設定裝置通知您 最新約會的方式。
- 設定提醒鈴聲 設定鈴聲以 通知您最新約會。
- 設定重響時間 一 設定您在行 事曆通知上點選重響時要重響 的時間。
- **震動** 設定是否要讓裝置以
   震動方式通知您最新約會。
# 訊息設定

從應用程式匣中,點選**設定**> 訊息。

- 傳送報告 針對您傳送的每 則 SMS 和 MMS 訊息要求傳送 報告。
- 管理 SIM 卡訊息 可讓您複製 或刪除 SIM 卡儲存的 SMS 訊息。
- SMSC 可讓您變更 SMSC 號 碼 (必要時)。
- **讀取報告** 針對您傳送的每則 MMS 訊息要求讀取回條。
- 自動擴取 當不漫遊時自動擴 取 MMS 訊息。
- 漫遊自動擷取 當漫遊時自動 擷取 MMS 訊息。
- 建立模式 一限制 MMS 訊息附件 的大小和類型,以便與所有服務 供應商相容。

- 通知一收到訊息時在狀態列顯示通知。
- 選取鈴聲 設定收到訊息時要 播放的鈴聲。
- **震動** 設定收到訊息時裝置的
   震動方式。

# 瀏覽器設定

#### 一般瀏覽器設定

從應用程式匣中,點選**設定 > 瀏** 覽器。

- 設定首頁 設定瀏覽器首頁 (第 73 頁)。
- 封鎖快顯 瀏覽時封鎖快顯 視窗。
- 自動調整網頁一調整網頁大小 以符合螢幕大小。
- 載入圖片 可讓您在網頁上檢

視圖片。

- **設定文字大小**一設定瀏覽器用 來顯示網頁的文字大小。
- **敬用 JavaScript** 一 允許 JavaScript。
- 地圖 URL 處理 調整開啟地圖 URL 的方式:
  - **取用支援**一允許在 Garmin 地圖中開啟地圖 URL。
  - **設為預設值** 一 預設值為 在 Garmin 地圖中開啟地 圖 URL。
- 瀏覽器隱私權設定

從應用程式匣中,點選**設定 > 瀏** 覽器。

- 接受 Cookie
- 記住表單資料
- 清除快取
- 清除記錄

- 清除 Cookie
- 清除表單資料

#### 瀏覽器安全設定

從應用程式匣中,點選**設定 > 瀏** 覽器。

- 記住密碼 儲存網站上的使用 者名稱和密碼。
- 顯示警告 當瀏覽器偵測到網 站安全性有問題時會顯示警告。
- **清除密碼** 清除儲存的密碼 資訊。

#### 進階瀏覽器設定

從應用程式匣中,點選**設定 > 瀏 覽器**。

• **啟用 Gears** 一 啟用瀏覽器應用 程式的 Gears。Gears 應用程式 會新增功能至瀏覽器。 • Gears 一 變更已安裝的 Gears 應用程式的設定。

# 快速搜尋設定

從應用程式匣中,點選**設定 > 快速** 搜尋。

- **可搜尋項目** 設定使用搜尋 Widget 時的搜尋項目。
- 清除搜尋捷徑 清除最近選取 的搜尋結果的捷徑。
- Google 搜尋設定 變更 Google Mobile 服務的搜尋設定。

# 管理應用程式

*聲明*您無法還原已清除的資料。

- 從應用程式匣中,點選設定> 應用程式管理>管理應用程式。
   應用程式清單將會出現,顯示 每個應用程式所用的記憶體量。
- 點選目可排序或篩選清單 (選用)。
- 點選應用程式可檢視詳細資料, 包括儲存空間大小、快取大小、 預設值和權限。
- 4. 選取一或多個選項:
  - 點選解除安裝,可從裝置移除應用程式(若有的話)。
  - 點選**清除資料**,可清除與應 用程式相關聯的已儲存資料。
  - 點選清除快取,可清除應用 程式的快取資料。

- 點選**清除預設值**,可清除應 用程式預設值。
- 點選**強制停止**可關閉應用 程式。

### 允許安裝應用程式

您可以允許從 Android<sup>™</sup> Market 以外 安裝應用程式。

- 1. 從應用程式匣中,點選**設定** > **應用程式管理 > 管理應用程式**。
- 2. 選取未知來源核取方塊。
- 帳戶與同步處理設定

從應用程式匣中,點選**設定 > 帳戶** 與同步處理。

 背景資料 — 允許應用程式 (例 如電子郵件) 隨時傳送及接收 資料。  自動同步處理 一 允許應用程式 (例如電子郵件)自動與伺服器 進行同步處理。

如需電子郵件設定的相關資訊, 請參閱第105-106頁。

# 安全性與位置設定

從應用程式匣中,點選**設定 > 安全** 性與位置。

- 我的停車點 從提供電源的 固定座取出裝置時儲存您的停 車點。
- 使用無線網路 一 使用 Wi-Fi 和 行動網路判斷您的位置。
- 使用 GPS 衛星定位 一 使用 GPS 衛星訊號判斷您的位置。

#### 使用圖案將螢幕解除鎖定

畫面解鎖圖案已開啟時,使用者必 須輸入圖案以將裝置解除鎖定。您 仍可使用裝置連絡緊急服務,而無 須使用畫面解鎖圖案。

- 從應用程式匣中,點選設定> 安全性與位置>設定解鎖圖形。
- 2. 依照畫面上的指示建立解鎖 圖案。

如果您忘記圖案,請連絡產品支援。您可以將裝置解除鎖定,但所有個人資料都會於過程中刪除。請參閱第114頁,以取得更多資訊。

### 鎖定 SIM 卡

使用以下設定可取得 PIN 碼,以啟 用裝置的各項非緊急功能。在沒有 PIN 的狀況下,您仍可使用裝置連 絡緊急服務。您可以移除 SIM 卡以 使用裝置的非電話功能。

#### 從應用程式匣中,點選設定> 安全性與位置>設定 SIM 卡鎖 定>使用 SIM 卡鎖定。

2. 輸入 PIN 碼,並點選確定。

如果忘記 SIM PIN,請向服務供應 商索取個人解鎖碼 (PUK,Personal Unblocking Key)。

#### 輸入密碼時予以檢視

- 從應用程式匣中,點選設定> 安全性與位置。
- 2. 選取顯示密碼核取方塊。

### 設定憑證存放密碼

您可以存放密碼和憑證等安全憑證 以便快速存取。

- 從應用程式匣中,點選設定> 安全性與位置>設定密碼。
- 輸入密碼,並點選確定。
   將會自動選取使用安全認證。

### 變更系統語言

**注意**:變更系統文字語言不會變更 地圖資料(例如路名或使用者輸入 的資料)的語言。

- 從應用程式匣中,點選設定>
   語言與鍵盤>語言。
- 2. 點選所有螢幕文字的語言。

# 鍵盤設定

從應用程式匣中,點選**設定 > 語言** 與鍵盤。

- 直向鍵盤 一 設定裝置為直向檢視時要使用的鍵盤模式:電話鍵盤或 QWERTY。
- **文字完成** 當您輸入文字時顯示建議的單字。
- 自動大寫一自動將欄位中的第 一個字母設為大寫。
- 使用者字典 從您的字典新增 和移除單字。點選 目 可新增 單字。
- **啟用鍵盤** 一 啟用不同語言的 鍵盤。

# 日期和時間設定

從應用程式匣中,點選**設定 > 日期** 和時間。

• 自動 — 針對日期和時間使用網 路設定。

如果您清除自動核取方塊,則可 設定下列項目:

- 設定日期一可讓您手動設定
   日期。
- 設定時間 可讓您手動設定時間。
- **設定時區** 可讓您手動選擇
   時區。
- 日期格式 一 設定日期格式。
- 時間格式 一 將時間格式設定為 12 小時制、24 小時制或格林威 治時間。

# 單位設定

從應用程式匣中,點選**設定**> 單位。

- 距離 距離的測量單位。
- 溫度 一 溫度的測量單位。
- 座標 一 座標格式的測量單位。

### 隱私權設定

**注意**:分享您的位置資訊和意見需 要使用您的資料方案,並且可能會 收取相關費用。

• 與 Google 分享 — 可讓 Google 應用程式使用位置資訊。

 線上服務意見 一 可讓 Garmin-Asus 收集您的速度、方向和位置 資訊,並與策略合作夥伴及服務 供應商分享此資訊。

# 清除所有使用者資料

**聲明** 此程序會將所有設定回復為出廠預 設值,並移除所有使用者資料。 您已在裝置上儲存的任何項目都會 刪除,例如儲存的位置、照片和連 絡人。

您已購買或下載的任何應用程式都 會移除。您應該可以再次下載及安 裝應用程式。

地圖資料則不會被刪除。

刪除的資訊將無法復原。

從應用程式匣中,點選**設定** > **隱私權 > 完全清除**。

# 變更儲存設定

- 從應用程式匣中,點選設定> 儲存空間。
- 2. 捲動以檢視每種儲存類型的總 空間量和可用空間。
- 3. 點選預設儲存空間。
- 4. 選取內部儲存空間或 SD 卡。
- 5. 點選儲存。

# 檢視軟體資訊

- 從應用程式匣中,點選設定>
   關於手機。
- 2. 點選一個項目。

# 附錄

### 關於衛星訊號

狀態列右上角會出現 GPS 狀態圖示 ■■ 以指出 GPS 訊號強度。至少有 一行是綠色時,代表裝置已擷取到 衛星訊號。

綠色線條越多,表示 GPS 訊號越 強。如果裝置並未接收到 GPS 訊 號,則會顯示 ॗॗॗॖ 。

如需有關擷取衛星訊號的疑難排解 資訊,請參閱第122頁。

#### 檢視詳細的 GPS 訊號資訊

- 1. 從應用程式匣中,點選我在 哪裡?。
- 2. 點選資訊氣球。
- 3. 點選目>衛星資訊。

## 關於連線服務

使用連線服務可搜尋位置相關的資 訊,如交通路況、氣象資訊和航班 狀態。

並非所有地區皆有提供這些服務。 您需要有資料連線,才能使用這些 服務。需依一般資料使用收費。

您可能必須訂閱,才能使用額外的服務。如需相關資訊,請移至 www.garminasus.com。

# 電池資訊

狀態列上的 圖示會指出內部 電池的狀態。若要提高電池電量的 精確度,請先完全放電,再完全充 電。完全充電之前,請勿拔下裝置 插頭。

### 讓電池達到最長續航力

- 從應用程式匣中,點選設定>
   音訊與顯示>亮度可關閉背光。
- 從應用程式匣中,點選設定> 顯示>螢幕逾時可降低逾時 長度。
- 請勿將裝置置於陽光直射處。
- 避免長時間暴露於高溫處。

# 更換電池

### ⚠注意

請勿使用尖銳物體移除電池。尖銳 物體可能會刺穿電池,導致發生火 災、化學灼傷、電池液漏出和/或 人身傷害等風險。

請僅使用正確的電池類型。使用不 正確的電池可能會有爆炸的危險。

#### 聲明

若要避免遺失您的自訂設定,請於 電池從裝置取出的五分鐘內換好新 電池。

請連絡您當地的廢棄物處理單位, 以取得正確丟棄電池及裝置的相關 資訊。 如果要更換裝置中的電池,請使用 SBP-20 鋰電池。如需取得購買替 換電池的相關資訊,請移至

www.garminasus.com °

# 安裝於儀表板上

#### 聲明

安裝**永久性**的固定黏片之後,將很 難清除。

安裝盤隨附於某些裝置配件中。請 使用安裝盤,將裝置安裝於儀表板 上,並遵守某些國家/地區的規定或 當地規定。

- 請清潔與擦乾您要放置安裝盤的 儀表板。
- 2. 從安裝盤底部的黏片上移除 護套。
- 3. 將安裝盤置於儀表板上。

- 4. 移除安裝盤頂端的透明塑膠蓋。
- 5. 將吸附式固定座置於安裝盤的 頂端。
- 6. 將鎖定桿向下 (朝安裝盤) 按壓。

### 取出裝置、機座和固定座

#### 從機座取出裝置

- 1. 將機座頂端的調整片向上壓。
- 2. 讓裝置向前傾斜。

#### 從固定座取下機座

- 1. 將機座向右或左旋轉。
- 2. 施力直到固定座上的圓球脫離 機座的圓形插槽。

### 從擋風玻璃上取下吸附式固定座

- 將吸附式固定座上的鎖定桿朝 自己的方向按壓。
- 將吸附式固定座上的調整片朝 自己的方向拉。

# 重設裝置

### △注意

請勿使用尖銳物體移除電池。尖銳 物體可能會刺穿電池,導致發生火 災、化學灼傷、電池液漏出和/或 人身傷害等風險。

如果裝置停止運作,您可能需要 重設裝置。

- 1. 關閉裝置,然後再開啟裝置。
- 必要時,請取出並更換電池 (請參閱第116頁)。

裝置應該就會重新啟動並正常 運作。

# 維護裝置

- 避免摔落裝置,並避免在高衝擊 和震動的環境中操作。
- 請勿讓裝置接觸到水。本裝置若 與水接觸,可能會故障。
- 請勿將裝置存放於可能長時間暴 露於極端溫度之處,否則可能會 發生永久損壞。
- 絕對不可使用堅硬或尖銳的物體 來操作觸控式螢幕,否則可能會 造成損壞。
- 為避免遭竊,不使用時請收藏裝 置與機座。
- 請清除吸附式固定座在擋風玻璃 上的殘留物。

# 使用者授權合約

### MPEG-4

此產品係經 MPEG-4 Visual Patent Portfolio License 授權,適用於消 費者的個人及非商業用途,可供(i) 以相容的 MPEG-4 Visual Standard (「MPEG-4 視訊」)進行視訊編碼, 及/或(ii)針對由從事個人及非商業 活動之消費者所編碼、及/或由經 MPEG LA 授權可提供 MPEG-4 視 訊的視訊供應商處所取得的 MPEG-4 視訊進行解碼。授權不得授與或暗 示作為其他用途。其他資訊,包含 與促銷、內部和商業用途相關的資 訊,可從 MPEG LA, LLC. 取得。 請參閱 www.MPEGLA.com。

### AVC

此產品係經 AVC Patent Portfolio License 授權,適用於消費者的個人 及非商業用途,可(i)以相容的 AVC Standard (「AVC 視訊」)進行視訊 編碼,及/或(ii)針對由從事個人及 非商業活動之消費者所編碼、且/或 由經授權可提供 AVC 視訊的視訊 供應商處,所取得的 AVC 視訊進 行解碼。授權不得授與或暗示作為 其他用途。其他資訊可由 MPEG LA, LLC. 取得。請參閱 www.MPEGLA.com。

#### MPEG Layer-3

提供本產品不表示轉讓授權或暗示 具備任何權利可在下列管道散佈使 用本產品建立的內容:營利為主的 播送系統(電視和廣播系統、衛星、 有線電視及/或其他散佈管道)、串 流應用程式(透過網際網路、內部 網路及/或其他網路)、其他內容散 佈系統(付費視聽或隨選音訊應用程 式等等),或是使用實體媒體(CD、 DVD、半導體晶片、硬碟、記憶卡 等等)。您必須取得關於這類使用的 獨立授權。如需詳細資料,請瀏覽 http://mp3licensing.com。

### 規格

#### 實體大小 (寬 × 髙 × 深):

2.28×4.33×0.54 英吋 (58×110×13.8 公釐)

- **重量**: 4.61 盎司 (130.6 克)
- **顯示器**: 3.2 英吋 (對角線), 320 × 480 畫素: HVGA 顯示 器,配備白色背光與觸控式 螢幕
- **外殻**: IP51 (無防水功能)
- 作業溫度範圍:
  - 從 5°F 到 104°F
  - (從-15°C到40°C)
- 收藏溫度範圍:
  - 從-4°F到158°F
  - (從 -20°C 到 70°C)

#### 電池充電溫度範圍:

- 從 32°F 到 140°F
- (從 0°C 到 60°C)
- **電源插孔**:電源及電腦連線 用的 micro-USB

#### **電池類型**:使用者更換式 1500 mAh 鋰電池

**電池續航力**:依據使用狀況與設定 而異,通話時間為4~8小時, 待機時間為300~600小時

**充電時間**:約3小時

- 電源輸入:使用 micro-USB 插頭和 AC 充電器的 AC 輸入,或使 用車用電源線的 DC 輸入
- **使用**:最大3瓦
- GPS 收訊器:高敏感度
- 第一次定位時間\*:
  - 暖開機:<1秒
  - 冷開機: < 38 秒
  - 出廠值重設: < 45 秒
  - \*固定接收器在天空開闊處的 平均第一次定位時間。

- **頻帶**:3G頻帶I和VIII;2G(GSM) 850/900/1800/1900
- 其他連線能力:Bluetooth

2.0+EDR ; 802.11 b/g (Wi-Fi) ; micro-USB 2.0

- 平台: : Android<sup>™</sup> 平台
- **相機**:5.0 MP 相機
- **音源輸出**: 3.5 公釐
- **電腦介面**:隨插即用 USB 大量儲 存裝置
- 資料儲存:內部記憶體與選用的抽 取式 microSD 卡。無限期儲 存資料。

# 疑難排解

| 問題              | 解答                                                                           |
|-----------------|------------------------------------------------------------------------------|
| 我該如何擷取衛星<br>訊號? | 從應用程式匣中,點選 <b>設定 &gt; 安全性與位置</b> 。選取 <b>使用 GPS 衛星</b><br>定位核取方塊。             |
|                 | 確認 GPS 有足夠的時間進行初始化。第一次開啟 GPS 時,可能需要幾分鐘的時間進行初始化。                              |
| 裝置無法開啟。         | 為電池充電 (第9頁和第10頁)。                                                            |
|                 | 更換電池 (第 116 頁)。                                                              |
| 裝置不會充電。         | 更換車用電源線中的保險絲。                                                                |
|                 | 在高溫環境中,裝置將會中斷充電並使用電池電力,以防發生意外。<br>如果裝置裝在交通工具中,請從固定座取下裝置,並放置在陽光無法<br>直接照射的地方。 |
| 我無法撥打電話。        | 可能因電力過低而暫停撥號功能。如果電力過低,可能會提示您關閉<br>通話功能。您仍可在這些情況下進行導航。                        |
|                 | 從應用程式匣中,點選 <b>設定 &gt; 無線管理員</b> 。清除 <b>飛航模式</b> 核取<br>方塊。                    |
| 請勿刪除必要檔案。       | 在大量儲存模式中,請勿刪除或格式化原始目錄,例如 Garmin 和 Documents。請勿刪除不知道使用目的的檔案。                  |

| 我該如何改善手機<br>訊號? | 離開交通工具。          |
|-----------------|------------------|
|                 | 使用免持聽筒耳機。        |
|                 | 將裝置移到空曠區域。       |
|                 | 走到窗戶邊以改善室內收訊。    |
|                 | 避免在窗戶上張貼反射性金屬薄膜。 |
|                 | 移至較高處。           |
|                 | 讓裝置遠離電子設備。       |

索引 符号 12 小時時間格式 113 2-D 地圖書面 104 2G 100 3-D 地圖書面 104 3G 100 3GP 97 下載檔案 74 串流音樂 78 主書面 正在自訂 18-20 資料夾 19-23 交通路況 52-58 圖示 52 迥游 53-58 亮度 100 位置訊息 60 位置資訊 變更更新方法 68 使用者資料,刪除 114

來電 轉接 29 限制 30 來電號碼 101 保留通話 25 停車點 41 傳輸檔案 96-97 傳送 SMS 59 您的位置 60 找到的位置 40 文字 59 電子郵件 63 儲存的位置 39 儲存目前位置 38 儲存空間 可用 114 預設 114 全球檢視 49 公眾交通運輸 103, 104, 105 公重 104

共用網際網路連線 99 其他地圖 i 分享 URL 71, 73 圖片 79 圖片與視訊 81 您的位置 40 意見 114 找到的位置 40 文件 87 刪除 所有使用者資料 114 最近搜尋的位置 43 通話記錄 28 助聽設備 102 反向查詢 28 同步處理 93 與 Exchange Server 94 與 Google 帳號 94 與電腦 93 回自家點 42 固定撥號 102

圖片 拍攝 79 檔案類型 97 檢視 81 在地搜尋 43 在地活動 44 地下大眾運輸轉乘 系統 104 地圖 其他 i 瀏覽 48 移動 48 縮放 48 地圖等高線 49 地圖詳細度 103 地址,尋找 42 地理藏寶 46 多方通話 28,29 天氣 87-88 失竊,預防方法 118 媒體藝廊 97-98

安全模式 103 安全設定 110-111, 112-113 安裝 從固定座取出 117 接收來電 25 將位置儲存至喜愛點 38 接聽來電 25 將圖片設定為 82 桌布 82 連絡人圖示 32,82 貨幣 90 尋找位置。參閱搜尋位置 搜尋位置 36 導航。*參閱*航線 設定 103-104 語音 103 設定 103-104 幻燈片播放 81 座標 46 想去哪裡?窗格 13 應用程式 管理 109 我在哪裡? 41 截錄書面 101 手動輸入位置 36

拒接 25 指南針 55 校正 56 捷徑 18 換算 單位 **90** 名稱搜尋 36 > 喜愛點 39 地圖上的項目 48 地址 42 導航至連絡人 34 最近搜尋 43 興趣點 36 變更搜尋區域 38 撥打電話 24

索引

#### 索引

撥號 24, 27, 28, 31 歷程記錄 27 等候 26,101 結束 25 轉接 101 選項 24 播放音樂 75 擴音器 24 收藏裝置 118 數位高度地圖 49 文件 傳輸 96 搜尋 87 文字完成 16,112 文字訊息 59-65 旋轉螢幕 15 日期、設定 113 時鐘 88-89,113 設定 113 時間、設定 113

更新 地圖i 軟體 i 最大速度,重設 52,56 最近搜尋的位置 43 有限撥號 102 桌布 20,79,82 機座 11 檔案 傳輸 96 媒體藝廊 97 正在下載 74 音樂 75 檢視 86-87 正在鎖定螢幕 17 步行航線 設定 103 歷程記錄 108 測速照相警示點 105, 105-114 測量單位 113 瀏覽地圖 48

瀏覽網頁 70-74,107 cookies 108 安全性 108 歷程記錄 108 設定 107-108 首頁 73 火車 104 狀態列 22 白頁 45-46 相機 79 碼錶 89 移除固定座 117 窗格,新增主畫面 19-23 簽名 64 約會 將在地活動儲 存為 44,92 將電影時刻設定為 92 建立航線至 86 新增 84 設定 106

索引

維護資訊 118 網路類型 100 網際網路 連線圖示 22 網際網路共用 99 緊急事故救援 41 緊急模式 111 縮放 15, 48, 49, 70, 86 至位置 37 繞道 56 耳機 21,121 聯絡人捷徑選單 32-35 背光 亮度 100 自家點位置 42 航班狀態 91 航線 下個轉彎 51 停止 56 儲存 57 在地圖上觀看 51 將點新增至 56 導航儲存的航線 58

所有轉彎 51 藝廊 97-98 採用儲存的航線 58 新增中涂點 56 編輯 56,57 自家點 42 至 Ciao 朋友的 位置 68 至停車點 41 至找到的位置 37 至最新活動 44,92 至朋友的位置 68 裝置上的按鍵 13 至照片位置 83 至約會地點 86 至自家點 42 至連絡人 34 至雷影地點 92 規劃 57-58 詳細資訊 51 轉彎清單 51 開始步行航線 54 開始開車航線 50

螢幕 亮度 100 使用觸控式螢幕 15 定位 15 旋轉 15 **銷**定 17 螢幕谕時 17 螢墓鍵盤 16 行事曆 84-86 設定 106 裝置硬體 7 安裝 10 按鍵 13 規格 120 視訊 檔案類型 97 錄製 80, 80-83 訊息 轉寄 61

索引

訊息 (SMS/MMS) 新增 59 讀取 <u>61</u> 設定 99-114 註冊 66 語言 文字 112-114 鍵盤 112-114 語音信箱 25,26 說明檔 i 貨幣匯率 90 資料夾 19 資料連線 分享 99 設定 99-101 資料連線設定 99 車輛航線。*參閱*開車航線 軟體 更新 i 檢視資訊 114 輸入資料 16 轉寄訊息 61

迴避 交通路況 53 道路功能 52,104 道路封閉 56 連絡人 31-35 儲存 27 刪除 32 導航至 34 指派位置 33 鈴聲形式 100 捷徑選單 32 新增 31 管理 SIM 卡 34-35 編輯 32,32-34 設定圖片 32,79,82 鈴聲 33 里程表 52,56 里程記錄 48-58, 58 清除 58 里程資訊 52,56 重設 118 最大速度 52,56 裝置 118 里程表 52.56 里程資訊 52,56

給聲 將歌曲儲存為 78 適用於撥號 18,100 適用於約會 106 適用於訊息 107 滴用於涌知 100 適用於連絡人 33 適用於電子郵件 106 鋰電池 116 鍵盤 16,112 鎖定螢幕 自動 17 鎖定裝置 17 設定 111 長途跋涉 104 開車航線 49, 50-52, 56 設定 103-105, 105 限制撥號 102 限制撥號號碼 102 電傳打字機 102 電子郵件 62-65,63 簽名 64

電影時刻 92 電池 充電 9 移除 116 資訊 116 電源鍵 7 雷腦 連線至 93 進行同步處理 93 電話 24-30 關閉(飛航) 30 震動 18 適用於約會 106 適用於訊息 107 適用於通話 100 適用於電子郵件 訊息 106 靜音 18, 24, 25, 100 靜音給聲 18 音訊 涌知 14 鈴聲 18 錄製 60 音量 13

音計輸出 121 音量 18 音量鍵 7 響鈴模式 100 顯示設定 100 飛航模式 30 鬧鈴,設定 88

#### В

Bluetooth 技術 95-96 BMP 97

#### С

Ciao! 66-69 加入 66 接受邀請 67 檢視朋友 68 狀態 68 移除朋友 69 註冊 66 邀請 67 隱藏位置 69 cookies 108 cookies,清除 108

#### Е

Exchange ActiveSync Server 同步 94

#### G

Google 帳號 同步 94 Google 搜尋設定 109 J

#### J

JPEG 97

#### Μ

MapSource i micro-USB 7 MMS 60 MP4 97

#### Ρ

Panoramio 照片 44 PNG 97

| 索引 |  |  |
|----|--|--|
|    |  |  |

### S

SIM 卡 複製連絡人 34 SMS 59-65

### Т

TTY 102

### U

USB 傳輸線 10

#### ۷

VPN 99

### W

Wi-Fi 97–98 WMV 97

如需在整個裝置壽命期間內取得最新的免費軟體更新 (不含地圖資料),請至www.garminasus.com。

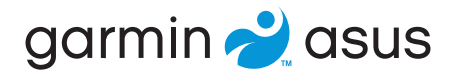

# €0700

機型 0100088110 適用

© 2010 Garmin Ltd. 或其子公司,以及 ASUSTeK Computer, Inc.

2010 年 7 月 零件編號 190-01278-21 修訂版 A 中國印製